# MANUAL DO USUÁRIO SOLICITAÇÃO DE PENSÃO ONLINE VERSÃO 1.1

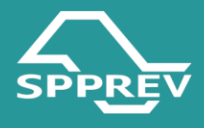

| 1. Introdução                                                    | 3  |
|------------------------------------------------------------------|----|
| 2. Acesso ao ambiente de Autoatendimento                         | 4  |
| 2.1. Acesso ao Sistema                                           | 4  |
| 3. Solicitação de Pensão no Autoatendimento                      | 6  |
| ETAPA 01: CONFIRMAÇÃO DE DADOS (04 fases)                        | 6  |
| 3.1. Beneficiário de Pensão                                      | 6  |
| 3.2. Dados de Contato                                            | 7  |
| 3.3. Identificação do Servidor                                   | 8  |
| 3.4. Documentação Necessária                                     | 9  |
| ETAPA 02: PREENCHIMENTO DO REQUERIMENTO (05 fases)               | 12 |
| 3.5. Cadastro de Servidor                                        | 12 |
| 3.6. Cadastro de Dependente                                      | 14 |
| 3.7.1 Bloco: Dados Pessoais, Dados para Contato, Dados Bancários | 16 |
| 3.7.2 Bloco: Dados da Dependência                                | 17 |
| 3.7.3 Bloco: Representante                                       | 18 |
| 3.7.4 Bloco: Envio de Documentos                                 | 20 |
| 3.7. Envio e Autenticação de Documentos                          | 22 |
| 3.8. Assinatura de Formulários                                   | 23 |
| 3.9. Envio do Requerimento                                       | 26 |
| 3.10. Status da Solicitação/Status Dependente                    | 27 |
| 3.12.Como cumprir exigência                                      | 29 |
| 3.12.1. Exigência de Documentação                                | 30 |
| 3.12.2. Exigência de Formulários                                 | 34 |
| 3.12.3. Perícia médica                                           | 37 |
| 3.13.Como interpor recurso                                       | 38 |

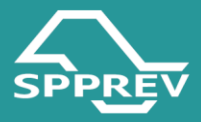

# 1. Introdução

Este manual tem como objetivo orientar os usuários na utilização do sistema Autoatendimento ao Servidor, especificamente no processo de Solicitação de Pensão por Morte.

O procedimento foi desenvolvido para assegurar que todas as informações sejam corretamente preenchidas e que a documentação exigida seja enviada de forma adequada, garantindo maior agilidade, segurança e efetividade na análise do benefício.

Ao longo deste manual, o usuário encontrará instruções passo a passo, com explicações detalhadas sobre cada etapa do processo, incluindo o preenchimento de dados, envio de documentos, cumprimento de exigências, assinatura de formulários e interposição de recurso, quando aplicável.

A correta utilização do sistema contribui para a tramitação eficiente do requerimento e evita atrasos causados por pendências ou informações incompletas.

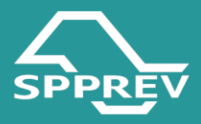

# 2. Acesso ao ambiente de Autoatendimento

O acesso ao ambiente do Autoatendimento se dá exclusivamente por meio da conta Gov.br, sendo exigido, no mínimo, o nível de segurança Prata. Esse nível é necessário para garantir a integridade dos dados e a confiabilidade das ações realizadas pelo requerente.

#### 2.1. Acesso ao Sistema

- Acesse o navegador de internet
- Digite o endereço:

<u>https://sigeprev.spprev.sp.gov.br/spprev/jsp/autoAtendimentoUsuario/login</u> .jsp do portal de AutoAtendimento e **insira o login de acesso do Gov.br**:

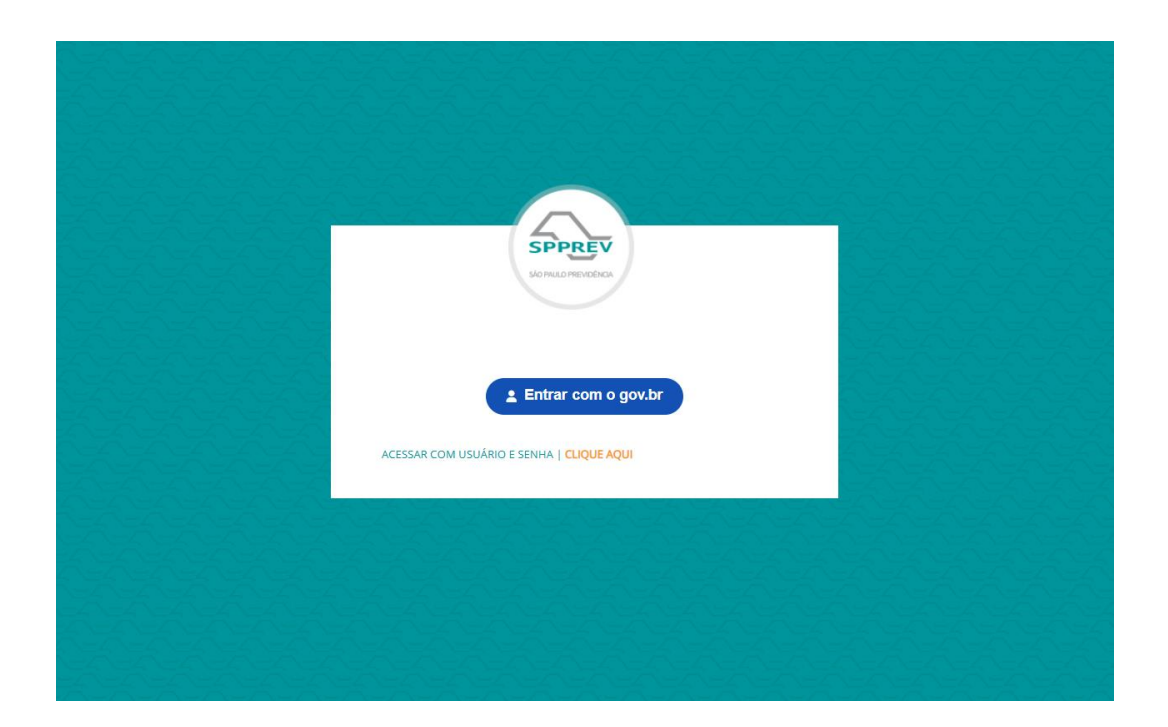

 Após inserir os dados de acesso da conta Gov.br, o sistema exibirá a tela inicial do Autoatendimento ao Servidor:

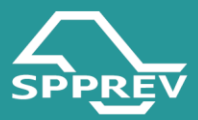

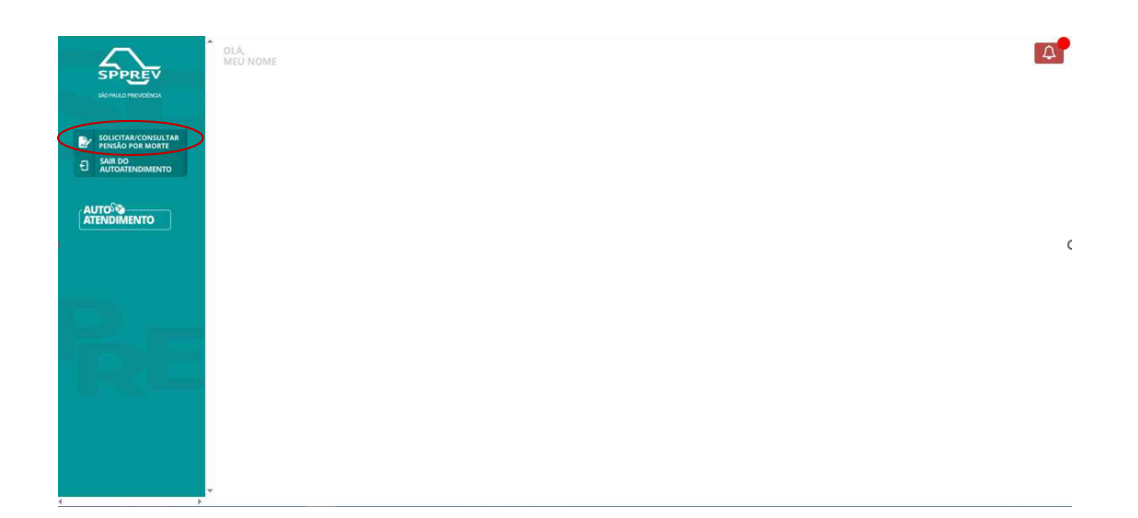

 – Clique em Solicitar/Consultar Pensão por Morte ao lado esquerdo da tela.

– Clique em "Nova Solicitação". Neste momento, o sistema iniciará
 a primeira etapa do processo de solicitação da pensão,
 denominada Confirmação de Dados.

| SPPREV | OLÁ,<br>MEU NOME                                                                                                    |  |
|--------|----------------------------------------------------------------------------------------------------|--|
|        | SUCCITAÇÃO DE PENSÃO POR MORTE     SUBJECTAÇÃO DE DENSÃO POR MORTE     ADEMA DE DESTRUTIVA SUBJECTAÇÃO     ADEMA DE DESTRUTIVA SUBJECTAÇÃO     ADEMA DE DESTRUTIVA SU |  |

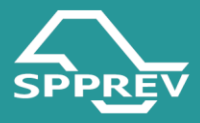

# 3. Solicitação de Pensão no Autoatendimento

A solicitação de pensão por morte no sistema de Autoatendimento ao Servidor é composta por **duas etapas principais**:

- Confirmação de Dados etapa inicial, na qual o requerente deve validar as informações pessoais e de contato importadas da conta Gov.br, informar o CPF do ex-servidor, a data de óbito e, por fim, consultar os documentos necessários.
- Preenchimento do Requerimento fase em que o usuário efetivamente realiza a solicitação, incluindo os dados dos dependentes, anexando documentos obrigatórios, assinando os formulários gerados.

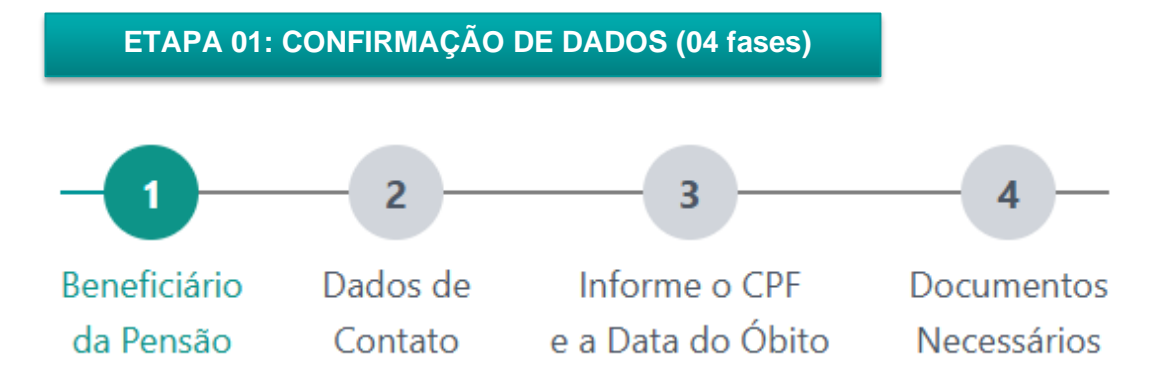

#### 3.1. Beneficiário de Pensão

- Escolha "Sim" se for beneficiário da pensão (beneficiários ou dependentes são aqueles que, conforme a lei, têm direito à pensão por morte decorrente do falecimento do servidor).
- Escolha "Não" se não for beneficiário da pensão.

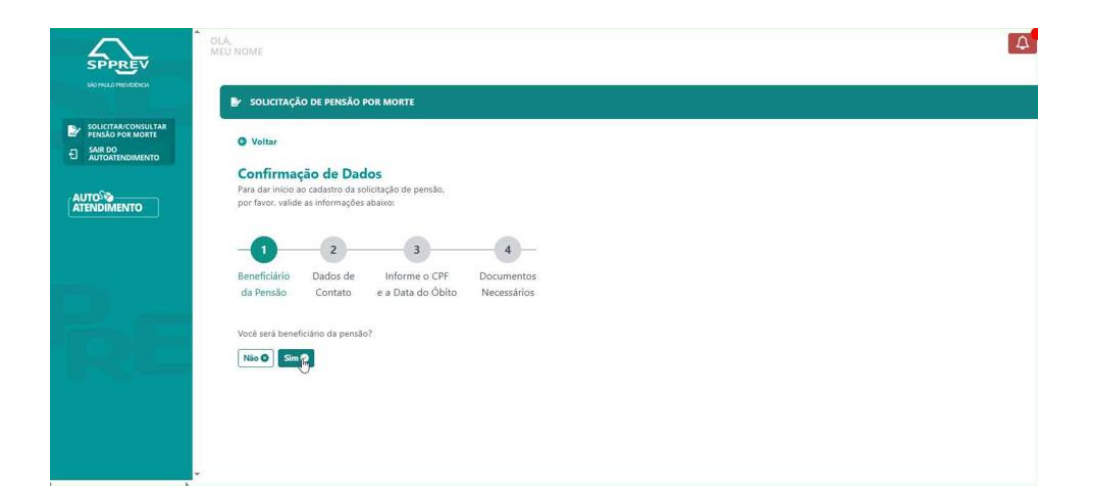

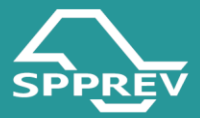

- Após selecionar a opção pertinente o sistema avançará para próxima fase.

#### 3.2. Dados de Contato

Nesta fase, o requerente deverá confirmar seus dados de contato,
 como e-mail e telefone, que serão os principais canais de comunicação com a SPPREV.

Tendo em vista que estes dados são importados automaticamente da conta Gov.br, qualquer atualização deverá ser realizada diretamente no Portal Gov.br, não sendo possível alterá-los no sistema de Autoatendimento.

- Clique em "Avançar", momento em que o sistema exibirá a mensagem de alerta referente à confirmação dos dados.

- Clique em Continuar e o sistema habilitará a próxima fase:

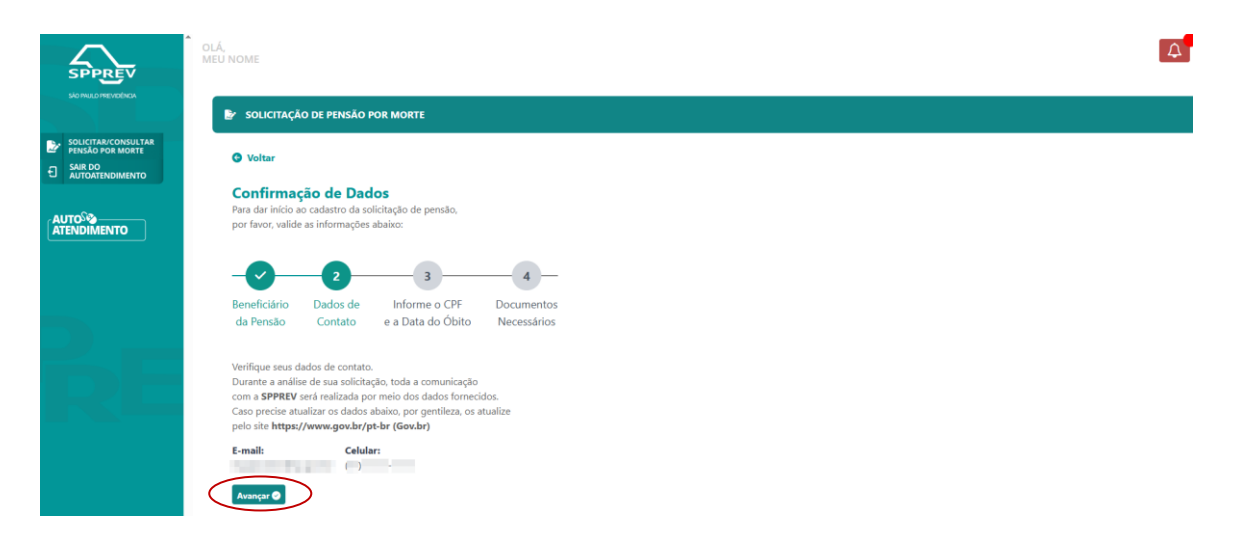

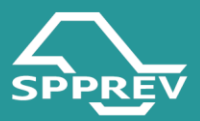

| SPPREV                                                      | OLÁ,<br>MEU NOME                                                                                                    | A                                                                                          |
|-------------------------------------------------------------|----------------------------------------------------------------------------------------------------|--------------------------------------------------------------------------------------------|
| SÃO PHULO PREVIDÊNCIA                                       | Br solicitação de pensão por morte                                                                                                    |                                                                                            |
| SOLICITAR/CONSULTAR<br>PENSAG POR MORTE<br>SAUTOATENDIMENTO | Voltar     Confirmação de Dados     Para dar início ao cadastro da solicitação de pensão,     por favor, valide as informações abaixo:                                                                                                    | A I                                                                                        |
|                                                             | Beneficiário         Dados de<br>da Pensão         Informe o CPF<br>Contato         Documen<br>e a Data do Obito         Mecessári<br>Necessári         Afte<br>utilizarenos seu<br>para informa<br>Sobre a s<br>Cique abaix                                                  | ארקסס!<br>us dados de contato<br>ções e interações<br>us solicitação.<br>o para continuar. |
| ŔĒ                                                          | Verifique seus dados de contato.<br>Durante a análise de sus solicitação, toda a comunicação<br>com a SPREV será realizada por meio dos dados formecidos.<br>Caso precise atultaizor o aduos obaixos por perileza, os atualize<br>pelo site https://www.gov.br/pt-br (Gov.br) | ntinuar                                                                                    |
|                                                             | E-mail: Celular:                                                                                                    |                                                                                            |

#### 3.3. Identificação do Servidor

- Informe o CPF do servidor falecido e clique em Buscar.
- Insira a Data de Óbito e clique em Continuar.
- Clique em Ver Documentação.

- Após clicar em "Ver Documentação", o sistema o direcionará para a etapa de documentos necessários.

O fluxo de Autoatendimento para **servidores civis** abrangerá apenas os óbitos ocorridos a partir de 07/03/2020, cuja regulamentação está sob a vigência da Lei nº1.354/20.

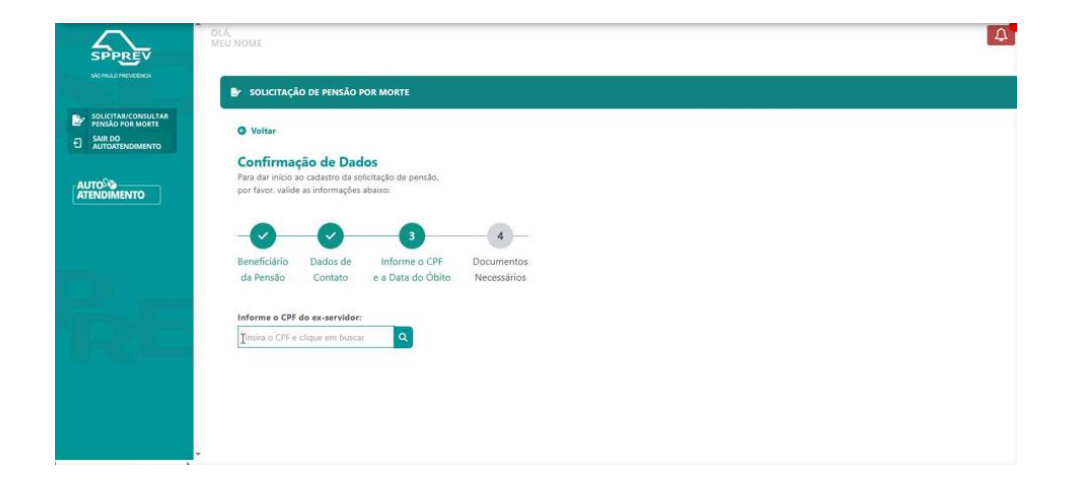

ATENÇÃO!

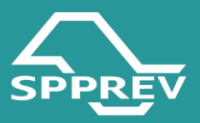

# Image: Control of the sense of the sense of th

# 3.4. Documentação Necessária

- Escolha o tipo de dependente que será beneficiário da pensão
- Clique em "Consultar Documentos":

|                                                                         | GLÁ.<br>MEU NOME                                                                                                    |                                                                                                    | A |
|-------------------------------------------------------------------------|----------------------------------------------------------------------------------------------------|----------------------------------------------------------------------------------------------------|---|
| stomatomercolica                                                        | O Voltar                                                                                                    |                                                                                                    |   |
| SOLICITAR/CONSULTAR<br>PENSAO POR MORTE<br>El SAR DO<br>AUTOATENDIMENTO | Confirmação de D<br>Para dar início ao cadastro d<br>por favor, valide as informaç                                                  | Dacios<br>Ja colicitação de pensão.<br>- Jões abaixo:                                                                    |   |
|                                                                         | Beneficiário Dados d<br>da Pensão Contato<br>Consulte a lista de docume<br>E obrigatório enviar pelo r<br>minima para abertura da s | le Informe o CPF Documentos<br>e a Data do Obito Necessários<br>entos necessários.<br>menos a documentação<br>solitação. |   |
|                                                                         | Tipo de servidor:<br>Civil                                                                                                    | Shaqla de servidor:<br>Aposentado                                                                                        |   |
|                                                                         | Tipo de dependentes:                                                                                                    |                                                                                                    |   |
|                                                                         | 🖬 Cônjuge                                                                                                    | C Companheiro                                                                                                    |   |
|                                                                         | Filho menor de 21 ano                                                                                                    | s e não emancipado 🛛 Filho(a) inválido/def intelectual/mental ou grave                                                   | I |
|                                                                         | D Enteado ou menor tute                                                                                                    | elado 🛛 Pai/Mãe                                                                                                    | I |
|                                                                         | Ex-Cônjuge, Ex-Compa                                                                                                    | inheiro(a) 🛛 Outros                                                                                                    |   |
| •                                                                       | Consultar documentos                                                                                                    |                                                                                                    |   |

- Ao clicar em "Consultar Documentos", o sistema apresentará a lista de documentos.

- Após verificar a lista, será necessário clicar em "Estou ciente e desejo continuar."

Obs.: Neste momento, a **lista de documentos possui caráter consultivo**, visando orientar o requerente na organização da documentação pertinente.

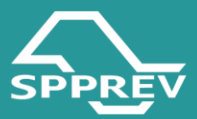

| $\Delta$                                                               | OLÁ,<br>MEU NOME                                                                                                    |  |
|------------------------------------------------------------------------|----------------------------------------------------------------------------------------------------|--|
| SOLICITAN/CONSULTAR<br>PITNARO FOR MORTE<br>SALE DO<br>AUTOATENDIMENTO | dada de emissão de de Val das introducidas do como<br>(preferenciamidente val val carda da das). As telefonas gelos y emito)<br>• caratão do PS/SKREP ou audicaração do Banco negositaviel (Caña<br>Econômia e efecterária o Banco de Iniciali). O comprovante das das<br>obditas aunda por menio do site e Social<br>(Préput/Constanziastrutaril mango por Nació do site e do Social<br>e do Anter inscrição do a Inicia VAERA generataria declanção da<br>Casas Econômia e Federál de Salam do Salar dam en arguitoria<br>El as das damas e do Salar dam e a registria<br>e do Sala dam e do Salar dam e a registria<br>e do Sala dam e do Sala dam e a registria |  |
|                                                                        | Documentos necessários: Cônjuge                                                                                                    |  |
| UTO                                                                    | Documentação minima/obrigatória para abertura da solicitação:                                                                                                    |  |
| ATENDIMENTO                                                            | <ul> <li>RG do(a) requerente (ou documento oficial com número do RG).</li> <li>O nome deve estar conforme a certidão de casamento</li> </ul>                                                                                                    |  |
|                                                                        | <ul> <li>Comprovante de Situação Cadastral no CRF, pesquisar e imprimir<br/>no lite<br/>(https://periocos.recita.lazenda.gov/ar/sfarvicos/CRF/Consulta/Situac<br/>as/Consulta/Jalica.asp). O nome deve estar conforme a certisalio de<br/>casamento</li> </ul>                                                                                                    |  |
| 2.5                                                                    | <ul> <li>Comprovante de endresse em nome do negurinette, con data de<br/>emcisada de ella do das retostatos de abo da os es-es-endre<br/>(preferencialmente uma contra da égua, las, teletines, gels ou PTU),<br/>Cas on de pous aupresentar cógo do comprovante de anterdesgo<br/>em nome de trecervos e adoctado do embod (uma doq)<br/>requestrete a contra da de tercelos casesendo e motorio</li> </ul>                                                                                                    |  |
|                                                                        | <ul> <li>Comprovante de conta conrente individual em nome do(a)<br/>requerente emitido pelo Bianco do Itraila. Nalo sias acotas contas<br/>popogram, 20 decidar os exentes docardas que sem abrevações do<br/>nome: al decidaráçido de conta contente emitida pelo banco; CUL b)<br/>contrato de desitura de conta</li> </ul>                                                                                                    |  |
|                                                                        | Demais documentos:                                                                                                    |  |

- Em seguida, clique em "Preencher solicitação":

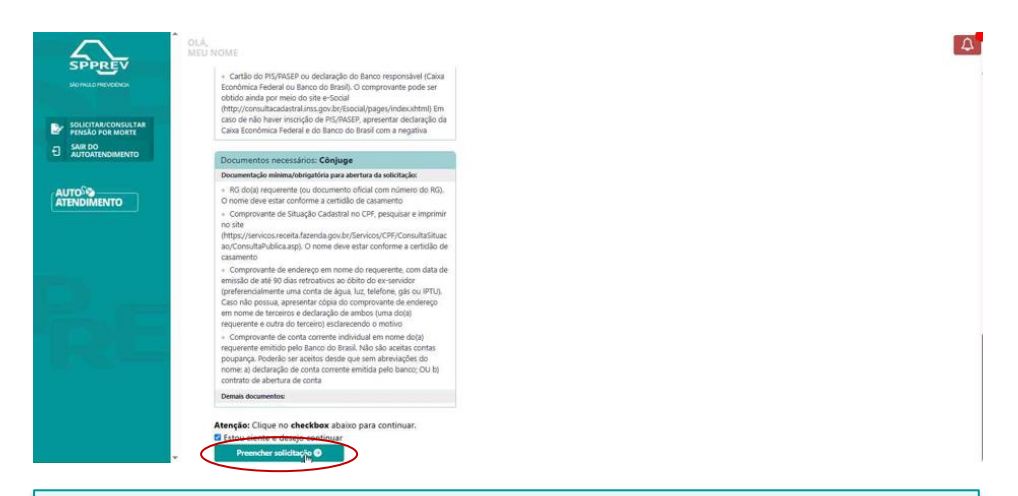

Obs.: Neste momento, o sistema **finaliza a fase de cadastro** de dados e o direciona para tela abaixo:

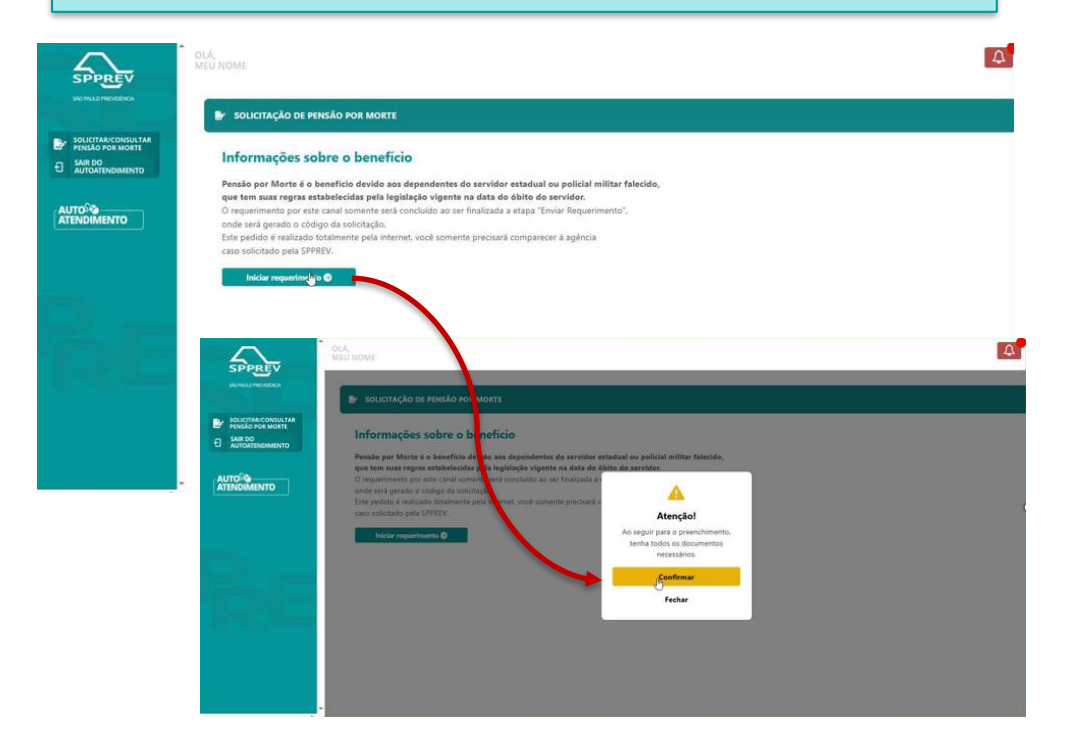

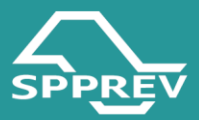

Após a confirmação, o sistema redirecionará para o menu inicial, onde a solicitação será registrada e um código identificador será gerado.

- Clique no ícone <a> que o bloco se expandirá.</a>
- Após, clique no botão "Continuar Solicitação:

| SPPREV               | DLA;<br>MEU NOME                                                                                                    | A |
|----------------------|----------------------------------------------------------------------------------------------------|---|
| SIGTIGLICITIES/GENCA | 🕒 SOLICITAÇÃO DE PENSÃO POR MORTE                                                                                                    |   |
|                      | Minhas Solicitações<br>Acompanhe abaixo o status da suas solicitações.<br>Continue o prerentimento, cicando em " <b>Condunar Solicitação"</b> .<br>Para solicitações orginadas (quine em <b>"Raperventa Solicitação"</b> .<br>Clique em <b>"Nova Solicitação"</b> para preencher um novo cadastro.<br><b>Nova Solicitação O</b>                                                                                                    |   |
|                      | Cedi solicitação: Nome do servidor: Statur solicitação: Data solicitação: 000222 Não Envizos                                                                                                    |   |
| 12. c                |                                                                                                    |   |
| 1HQE                 |                                                                                                    |   |
|                      |                                                                                                    |   |
|                      |                                                                                                    | A |
|                      |                                                                                                    |   |
|                      | Cod. selicitação: Nemo do servidor: Status selicitação: Dota relicitação:<br>000222: Noto Envida: 23/04/2025                                                                                                    |   |
|                      | Dades selicitaçãe<br>Cod. selicitaçãe: Dras selicitaçãe: Pretocolo Sigaprev:<br>00222 21.04/2025 Pretocolo Sigaprev:                                                                                                    |   |
|                      | Data status: Data de delte: Protecele associade:                                                                                                    |   |
|                      | CPF do servidor: Nome do servidor: Tipo servidor: Constantin Constantin Const |   |
|                      | CPT dos dependentes: riome dos dependentes: Status dependentes:                                                                                                    |   |

Obs.: Ao clicar em Continuar Solicitação, será iniciada a segunda fase, a de Preenchimento do Requerimento.

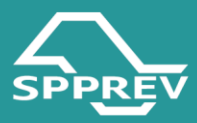

#### ETAPA 02: PREENCHIMENTO DO REQUERIMENTO (05 fases)

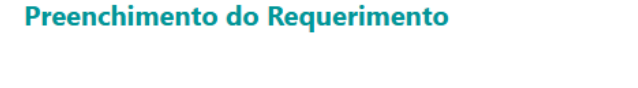

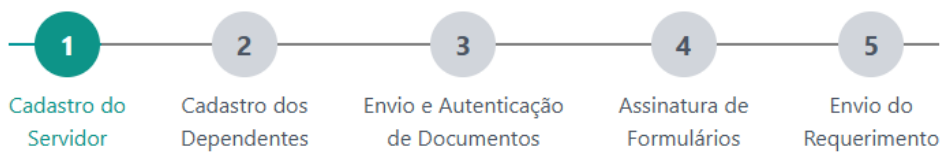

## 3.5. Cadastro de Servidor

- O cadastro do servidor é dividido em dois blocos:

 Dados pessoais: nesta etapa, o sistema irá mostrar os dados que já estão cadastrados no SIGEPREV. Esses dados não podem ser alterados pelo usuário. Se alguma informação estiver faltando, será possível preenchê-la diretamente no campo indicado.

 Envio e autenticação de documentos: conforme a lista apresentada na Etapa 01, o usuário deverá, obrigatoriamente, anexar os documentos mínimos exigidos para dar continuidade à solicitação.

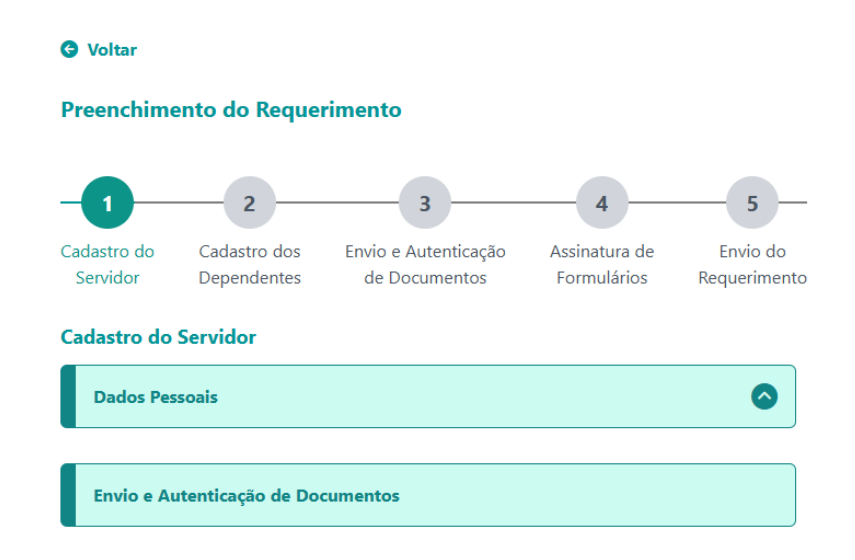

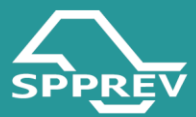

Preenchimento do Requerimento

| 2         3         4         5           Cadastro do<br>Servidor         Cadastro dos<br>Dependentes         Envio e Autenticação<br>de Documentos         Assinatura de<br>Formulários         Envio do<br>Requerimento |                                                                                                    |
|----------------------------------------------------------------------------------------------------|----------------------------------------------------------------------------------------------------|
| Cadastro do Servidor                                                                                                    |                                                                                                    |
| Dados Pessoais 💟                                                                                                    | Envio e Autenticação de Documentos                                                                                                    |
| 075.<br>Neme: *                                                                                                    | O tamanho de cada arquivo não pode exceder 5.00MB.<br>Só serão aceitos arquivos em PDF.<br>Original da Certidão de óbito *                                                                                                    |
| Data de nasisimente: *     Data de data: *       Sente: *     Estada divit: *       Masculino     Cascarin       Nome da máis: *                                                                                          | Certidão atualizada de Nascimento ou do último Casamento do(a) servidor(a) *                                                                                                    |
| Name da pai:                                                                                                    | RG do(a) ex-servidor(a) ou documento oficial com número do RG *                                                                                                    |
| RG / CINk *         Origin embase de RG. *           Celerione         VII de embasio de RG. *           VII de embasio de RG. *         PRU/RASEA*           Cp         VII                                              | Em caso de morte presumida, o requerente deve apresentar a comprovação de<br>Ingresso da Ação Declaratória de Ausência (Cópia da Petição Inicial ou Certidão de<br>Curatela do Ausente)                                                                                                    |
| 8 Vinculo funcional                                                                                                    |                                                                                                    |
| Matricula:<br>P/C<br>Emolade:<br>Cargo:<br>PROFESSOR EDUCACIO BASICA II                                                                                                    | Original do comprovante de endereço em nome do servidor, com data de emissão<br>de até 90 dias retroativos ao óbito (preferencialmente uma conta de água, luz,<br>telefone, gás ou IPTU)                                                                                                    |
| Obst.: Se o Servidor possuir outro vinculo relacionado a carreira militar, você deverá<br>iniciar um novo requerimento para este cargo.<br>Cantição de servidor na hara do dabia:<br>Ativo                                | Cartão do PIS/PASEP ou declaração do Banco responsável (Caixa Econômica Federal<br>ou Banco do Brasil). O comprovante pode ser obtido ainda por meio do site e-Social<br>(http://consultacadastral.inss.gov.br/Esocial/pages/index.xhtml) Em caso de não<br>haver inscrição de PIS/PASEP, apresentar declaração da Caixa Econômica Federal e<br>do Banco do Brasil com a negativa |
| Dbs.: A responta SIM só produzirá efeitos após a apresentação<br>de cópis integral do processo administrativo de responsabilidade<br>do órgão de origem, que averiguou as causas do óbito.                                | Declaro, para fins de direito, sob as penas dos artigos 297, 298 e 299 do Código Penal<br>Brasileiro, que as informações e os documentos apresentados para o requerimento de<br>pensão por morte junto a SPPREV são verdadeiros e autênticos.                                                                                                    |

 Após a conferência das informações cadastrais, o requerente deverá responder à seguinte indagação:

"O óbito do(a) ex-servidor(a) foi decorrente de acidente de trabalho ou de doença profissional ou do trabalho?"

Ressalte-se que essa pergunta será exibida apenas nos casos em que o ex-servidor se encontrava **em exercício no momento do falecimento**.

 – Clique em "Salvar" para que o sistema habilite automaticamente o bloco Envio e Autenticação de Documentos.

 Anexe os documentos pertinentes, conforme a lista apresentada na Etapa 01.

 Marque o checkbox declarando que os documentos anexados são verdadeiros e autênticos.

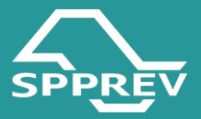

– Clique em "Avançar" para prosseguir para a próxima fase (Cadastro dos Dependentes), momento em que o sistema exibirá uma janela pop-up para o andamento:

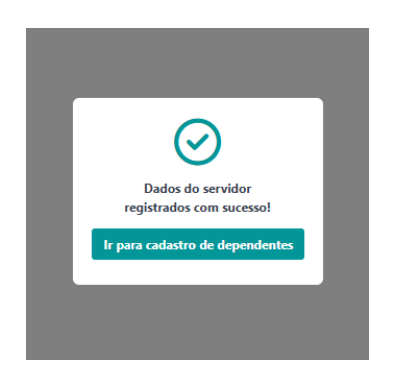

## **3.6. Cadastro de Dependente**

- Clique em Incluir novo dependente.
- Escolha o tipo de dependente (cônjuge, companheiro(a), filho...)
- Informe o CPF do dependente e clique no ícone o para cadastrá-lo
- Em seguida, o sistema direcionará para a **tela de blocos de cadastro do dependente:**

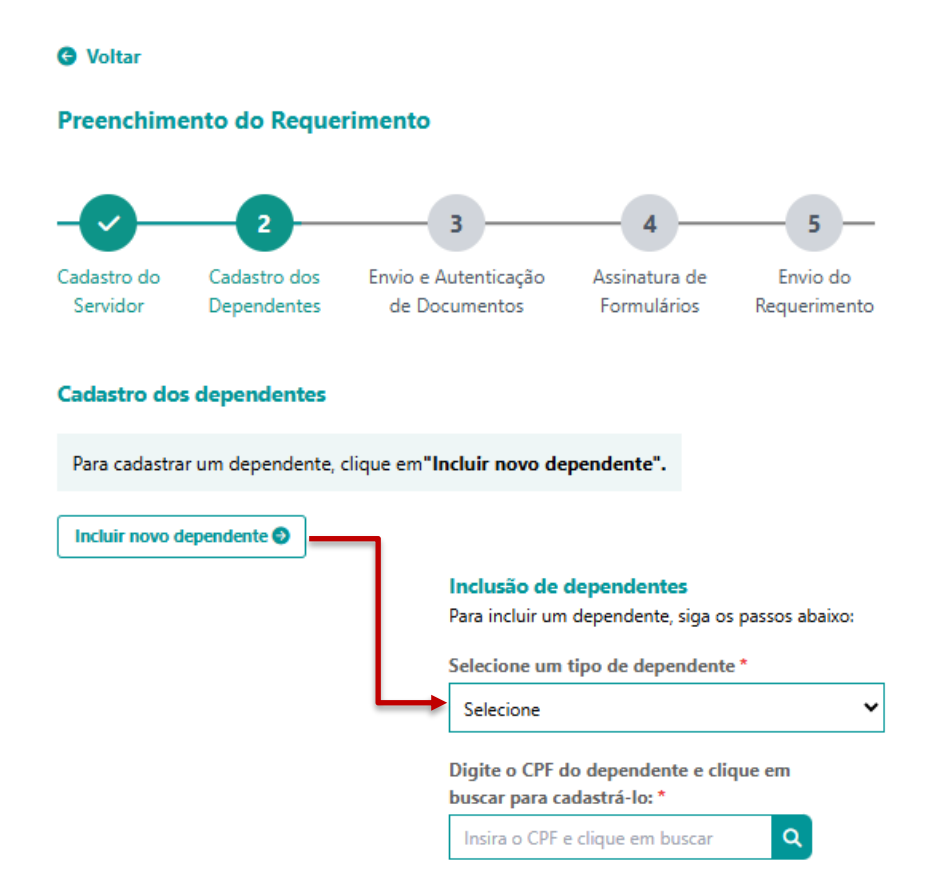

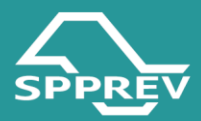

O cadastro do dependente é composto por 06 (seis) blocos: Dados Pessoais, Dados para Contato, Dados Bancários, Dados da Dependência, Representante e Envio de Documentos. O preenchimento de todos os blocos é obrigatório para a conclusão do cadastro.

|                         | 2                           | 3                                     | 4                            | 5                        |
|-------------------------|-----------------------------|---------------------------------------|------------------------------|--------------------------|
| Cadastro do<br>Servidor | Cadastro dos<br>Dependentes | Envio e Autenticação<br>de Documentos | Assinatura de<br>Formulários | Envio do<br>Requerimento |
| Dados Pes               | isoais                      |                                       |                              | ٥                        |
| Dados par               | a Contato                   |                                       |                              | 0                        |
| Dados Bar               | ncários                     |                                       |                              | 0                        |
| Dados da                | Dependência                 |                                       |                              | 0                        |
| Represent               | ante                        |                                       |                              | 0                        |
| Envio de I              | )ocumentos                  |                                       |                              | 0                        |

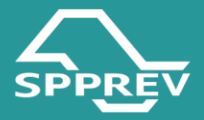

#### 3.7.1 Bloco: Dados Pessoais, Dados para Contato, Dados Bancários

 Dados pessoais: nesta etapa, o sistema irá mostrar os dados que já estão cadastrados no SIGEPREV, caso o dependente possua cadastro. Esses dados não podem ser alterados pelo usuário. Se alguma informação estiver faltando, será possível preenchê-la diretamente no campo indicado.

 Dados para Contato: o sistema exibirá os dados de contato com possibilidade de edição pelo usuário.

**Exceção:** caso o usuário logado seja o dependente, os campos de **e-mail** e **telefone celular** estarão bloqueados para edição.

– Dados Bancários: o sistema apresentará automaticamente os dados bancários, sem possibilidade de edição, caso o dependente já possua conta cadastrada. Na ausência dessas informações, o usuário deverá preencher manualmente os dados bancários para prosseguir. São aceitas somente contas do Banco do Brasil.

| Dados Pessoais           | 0                    | Dados para Contato                                                       | ۵                                                    |
|--------------------------|----------------------|--------------------------------------------------------------------------|------------------------------------------------------|
|                          |                      | E-mail: *                                                                |                                                      |
| CPF:                     |                      |                                                                          |                                                      |
| 10.0403.01               |                      | Celular: *                                                               | Telefone fixo:                                       |
| Nome: *                  |                      |                                                                          |                                                      |
| Terrar Bala              |                      | CEP:*                                                                    |                                                      |
| Data de nascimento: *    | Sexo: *              |                                                                          |                                                      |
| 10/10/2015               | Masculino 🗸          | LUGIBUOUD.                                                               |                                                      |
|                          |                      | Número: *                                                                | Complemento:                                         |
| Nome da mãe: *           |                      |                                                                          |                                                      |
| Tables -                 |                      | Bairro:                                                                  | Município:                                           |
| Nome do pai:             |                      |                                                                          |                                                      |
|                          |                      | Estado:                                                                  |                                                      |
| Estado civil: *          | RG / CIN: *          |                                                                          |                                                      |
| Solteiro 🗸               |                      |                                                                          | G Voltar Salvar Ə                                    |
| Orgão emissor do RG:     | UF de emissão do RG: | Dados Bancários                                                          | ٥                                                    |
| SSP 🗸                    | SP 🗸                 | Obs.: A conta corrente deve ser individual sem a necessid<br>da agência. | dade de inserir o dígito verificador no campo número |
| Data de emissão do RG: * |                      | Tipo de conta:                                                           | Banco:                                               |
|                          |                      | Conta Corrente 🗸                                                         | Banco do Brasil 🗸 🗸                                  |
| Escolaridade: *          |                      | Número da agência: *                                                     | Digito agência :                                     |
| Coloring Y               |                      | Selecione 🗸                                                              |                                                      |
| Selecione                |                      | Nome da agência: *                                                       |                                                      |
| Raça/Etnia: *            |                      |                                                                          |                                                      |
| Selecione 🗸              |                      | Número da conta: *                                                       | Dígito da conta: *                                   |
|                          | Salvar 🕤             |                                                                          |                                                      |
|                          |                      |                                                                          | 🕒 Voltar 🛛 Salvar 🥥                                  |

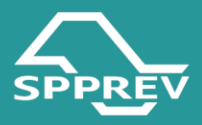

#### 3.7.2 Bloco: Dados da Dependência

 Neste bloco o sistema exibirá perguntas indispensáveis ao preenchimento dos formulários, cujo conteúdo será gerado automaticamente com base nas respostas do requerente.

 Todas as perguntas apresentadas deverão ser obrigatoriamente respondidas pelo requerente. Concluído o preenchimento, deve-se acionar o comando "Salvar" para dar continuidade à etapa seguinte: Representante.

| Dados da Dependência                                                                                                    |                             | 0        |
|----------------------------------------------------------------------------------------------------|-----------------------------|----------|
| Recebo aposentadoria<br>Caso positivo, informar: *<br>Selecione                                                                                                    |                             |          |
| Recebo pensão por Morte<br>Caso positivo, informar: *<br>Selecione                                                                                                    |                             |          |
| O ex-servidor possuía outro vínculo (ativo ou inativo/aposentado)<br>Administração Pública (Estadual, Federal ou Municipal). *<br>Selecione                                                                                                    | com a                       |          |
| Convive ou conviveu em União Estável com outra<br>pessoa após o óbito do(a) ex-servidor(a)? *<br>Selecione                                                                                                    |                             |          |
| É dependente inválido ou com deficiência intelectual,<br>mental ou grave e deseja se habilitar nessa condição? *<br>Selecione<br>Obs.: A resposta SIM ao item acima só produzirá efeitos após a ap<br>documentação comprobatória e realização de perícia médica que a<br>condição. | resentação de<br>ateste tal |          |
| Informar se vivia na constância do casamento ou da união estável<br>com o(a) ex-servidor(a) na data do óbito, ou seja, se estava de fate<br>casado/em união estável com o ex-servidor.<br>Selecione                                                                                | 0                           |          |
| Obs.: Não há constância no casamento ou união<br>estável quando houver separação de fato ou processo<br>de divórcio e/ou separação em andamento.                                                                                                    |                             |          |
|                                                                                                    | G Voltar                    | Salvar 🤿 |

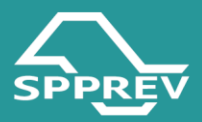

#### 3.7.3 Bloco: Representante

– Neste bloco, o sistema permitirá o cadastro de um Representante vinculado ao dependente. A indicação de representante será obrigatória nos casos de dependentes menores de 18 anos ou civilmente incapazes.

– Vale ressaltar que a inscrição de um representante vincula essa pessoa ao dependente e o habilita para a assinatura dos formulários na quarta fase desta etapa. Sendo assim:

- Para dependentes menores de 16 anos ou civilmente incapazes, a assinatura dos formulários será de responsabilidade exclusiva do representante.
- Para dependentes maiores de 16 e menores de 18 anos, será obrigatória a assinatura conjunta do dependente e de seu representante.
- Para dependentes maiores de 18 anos, a assinatura poderá ser realizada tanto pelo próprio dependente quanto por seu representante.

| Faixa Etária/Condição                     | Responsável pela assinatura dos<br>formulários          |
|-------------------------------------------|---------------------------------------------------------|
| Menor de 16 anos ou civilmente<br>incapaz | Exclusivamente o representante                          |
| Maior de 16 e menor de 18 anos            | Assinatura conjunta do dependente e do<br>representante |
| Maior de 18 anos                          | Pode assinar o próprio dependente ou o<br>representante |

 Concluído o preenchimento, deve-se acionar o comando "Salvar" para dar continuidade à etapa seguinte: Envio de Documentos.

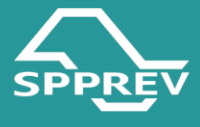

| Representante                                                                                                    | 0                                                          |
|----------------------------------------------------------------------------------------------------|------------------------------------------------------------|
| Será representado por outra pessoa? *<br>Representante Natural (país biológicos do requeren<br>não sejam também solicitantes da pensão previden<br>Representante Legal (curador, tutor, guardião, proc | rte, desde que estes<br>ciária por morte) ou<br>urador). * |
| Sim 🗸                                                                                                    |                                                            |
| Tipo de representante *                                                                                                    |                                                            |
| Selecione 🗸                                                                                                    |                                                            |
| Documento de representação                                                                                                    |                                                            |
| Adicione um documento                                                                                                    | 8                                                          |
| OAB / Documento Pessoal                                                                                                    |                                                            |
| Adicione um documento                                                                                                    | 6                                                          |
| Comprovante de Endereço                                                                                                    |                                                            |
| Adicione um documento                                                                                                    | 8                                                          |
| Nome representante Natural/Legal: *                                                                                                    |                                                            |
|                                                                                                    |                                                            |
| CPF: *                                                                                                    | RG / CIN: *                                                |
|                                                                                                    |                                                            |
| CEP: *                                                                                                    |                                                            |
|                                                                                                    | ٩                                                          |
| Logradouro:                                                                                                    |                                                            |
|                                                                                                    |                                                            |
| Número: *                                                                                                    | Complemento:                                               |
|                                                                                                    |                                                            |
| Bairro:                                                                                                    | Municipio:                                                 |
|                                                                                                    |                                                            |
| Estado:                                                                                                    |                                                            |
|                                                                                                    |                                                            |
| Celular: *                                                                                                    | Telefone fixo:                                             |
|                                                                                                    |                                                            |
| E-mail: *                                                                                                    |                                                            |
|                                                                                                    |                                                            |
|                                                                                                    |                                                            |
|                                                                                                    | Voitar Salvar 🥑                                            |

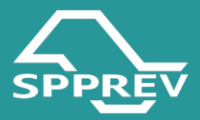

#### 3.7.4 Bloco: Envio de Documentos

 Conforme a lista apresentada na Etapa 01, o usuário deverá, obrigatoriamente, anexar os documentos mínimos exigidos para dar continuidade à solicitação.
 Lembrando que a lista é parametrizada de acordo com o tipo de dependente selecionado.

 Ao final, marque o checkbox declarando que os documentos anexados são verdadeiros e autênticos para concluir o cadastro do dependente.

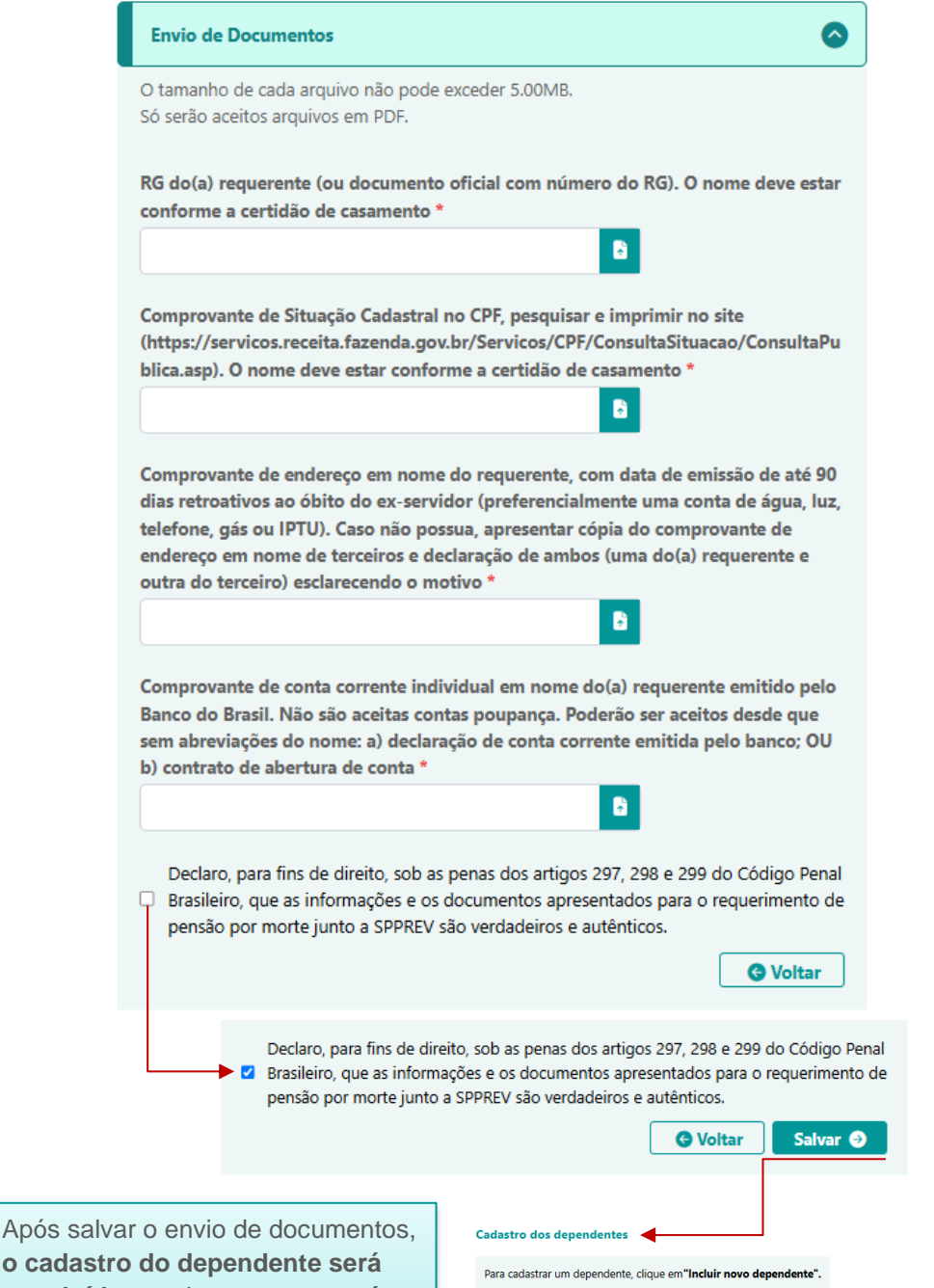

o cadastro do dependente será concluído e o sistema retornará automaticamente à tela inicial de cadastro de dependentes.

| Incluir novo dependente 🕥 | Avançar 🤿 |
|---------------------------|-----------|

Nome:

Tipo do Depen Cônjuge

Editar 📴 🛛 Excluir 📀

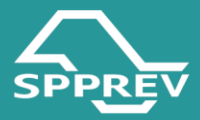

Para incluir um novo dependente, clique no botão "Incluir Novo
 Dependente" e siga novamente todas as etapas do processo de cadastro dos blocos detalhados acima.

- Ao clicar em "Avançar", o sistema exibirá:

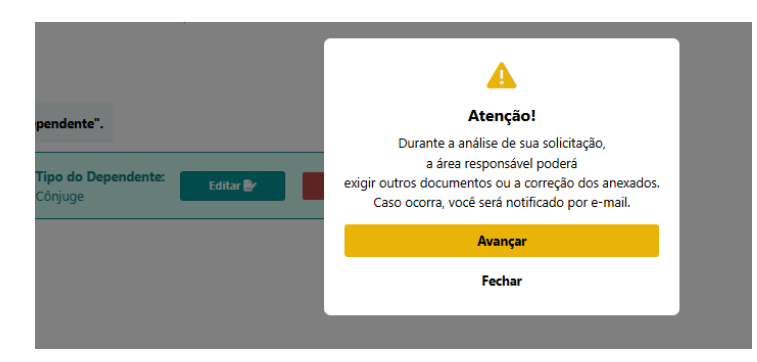

- Ao clicar em "Avançar", o sistema finalizará esta fase e seguirá automaticamente para a etapa seguinte: Envio e Autenticação de Documentos.

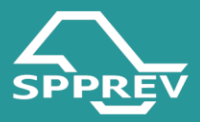

#### 3.7. Envio e Autenticação de Documentos

A Autenticação de documentos, no contexto do sistema, é a declaração formal realizada pelo requerente de que os documentos anexados digitalmente são autênticos, verídicos e correspondem fielmente aos originais. Essa autenticação é feita por meio da marcação de um checkbox, em que o usuário assume a responsabilidade pelas informações e documentos apresentados:

- Clique no checkbox
- Clique em "Autenticar Documentos"
- Aparecerá a mensagem "Documentos autenticados com sucesso!"
- Clique em "Ir para Assinatura de Formulários". Neste momento, o sistema

finalizará esta fase e iniciará a última etapa: Assinatura de Formulários.

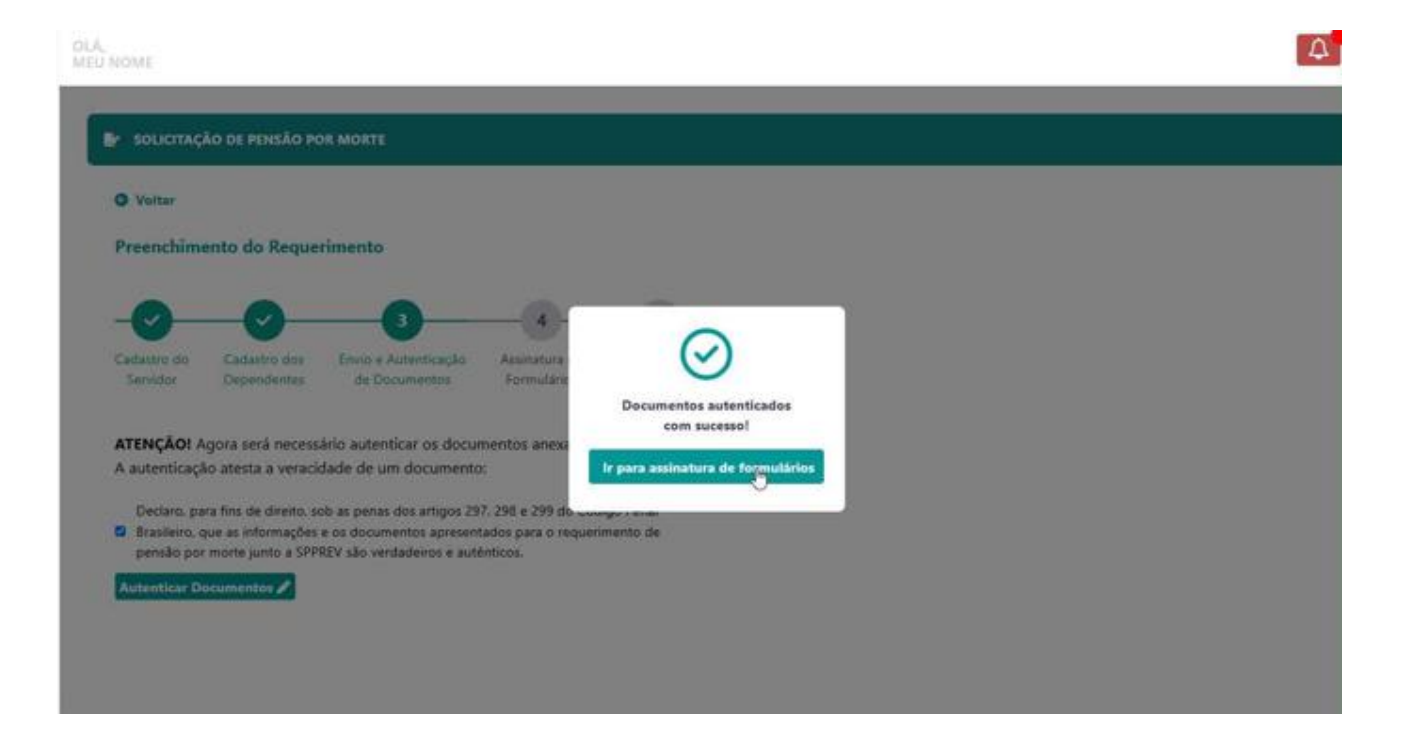

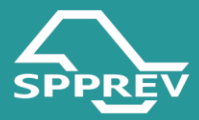

#### 3.8. Assinatura de Formulários

Os formulários são documentos indispensáveis e obrigatórios para a formalização do requerimento de pensão por morte. Nesta etapa, eles serão gerados automaticamente pelo sistema, com base nas informações previamente preenchidas pelo requerente, e estarão disponíveis para assinatura digital.

Para visualizar e assinar os formulários siga os seguintes passos:

- Clique no ícone <a> para expandir o bloco de formulários. Neste momento, o sistema apresentará todos os formulários vinculados à solicitação.</a>

| -0-                                                 | <b>—</b>                                                       |                                                                                   |                                                                       | 5                                                                            |                                                                                                    |   |
|-----------------------------------------------------|----------------------------------------------------------------|-----------------------------------------------------------------------------------|-----------------------------------------------------------------------|------------------------------------------------------------------------------|----------------------------------------------------------------------------------------------------|---|
| Cadastro do<br>Servidor                             | Cadastro dos<br>Dependentes                                    | Envio e Autenticação<br>de Documentos                                             | Assinatura de<br>Formulários                                          | Envio do<br>Requerimento                                                     |                                                                                                    |   |
| Assinatura                                          | de formulários                                                 | •                                                                                 |                                                                       |                                                                              |                                                                                                    |   |
| As informaçõe<br>solicitação. Os<br>assinatura, sua | s preenchidas serã<br>formulários são c<br>solicitação seguirá | io utilizadas para a conf<br>locumentos indispensáve<br>para análise da área resp | ecção de formulário<br>is para o requerime<br>onsável na SPPREV.      | os que deverão ser a:<br>ento do benefício de                                | ssinados pelos dependentes cadastrados nest<br>pensão por morte. Portanto, somente após                  | a |
| OBS.: Caso to<br>dependente fo<br>dependente. S     | dos os dependente<br>or maior que 16 ar<br>endo assim, o depe  | es tenham representante<br>nos e menor que 18 ano<br>ndente acessará o autoat     | s (natural/legal) cad<br>s, o formulário deve<br>endimento exclusivar | lastrados na solicitaçã<br>erá ser assinado por :<br>mente para realizar a a | io, estes poderão assinar os formulários. Se<br>seu representante, como também pelo própri<br>ssinatura. | 0 |
| Nome                                                | Dependente:                                                    |                                                                                   |                                                                       | •                                                                            |                                                                                                    |   |
|                                                     |                                                                |                                                                                   |                                                                       |                                                                              |                                                                                                    |   |
|                                                     |                                                                | No                                                                                | ome Dependente                                                        | :                                                                            |                                                                                                    | 0 |
|                                                     |                                                                |                                                                                   | Nome fo<br>Termo de Ciênc                                             | r <b>mulário:</b><br>cia e Notificação                                       | Status:<br>Dependente ou Representante Não<br>Assinado                                                   | 9 |
|                                                     |                                                                |                                                                                   | Nome fo<br>Requeriment                                                | r <b>mulário:</b><br>o Pensão Civil                                          | <b>Status:</b><br>Dependente ou Representante Não<br>Assinado                                            | 9 |
|                                                     |                                                                |                                                                                   | <b>Nome fo</b><br>Declaração de Ac                                    | r <b>mulário:</b><br>cúmulo de Cargos                                        | Status:<br>Dependente ou Representante Não<br>Assinado                                                   | 9 |
|                                                     |                                                                |                                                                                   |                                                                       |                                                                              |                                                                                                    |   |

- Cada formulário possui um **Status de assinatura**, conforme regras detalhadas no item **3.7.3**.

- Clique no ícone o para expandir o conteúdo do formulário.

- Em seguida, Clique em "Assinar Formulários".

- Após assinatura, o sistema retornará automaticamente à tela de Assinatura de Formulários e atualizará o status para "Assinado":

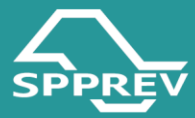

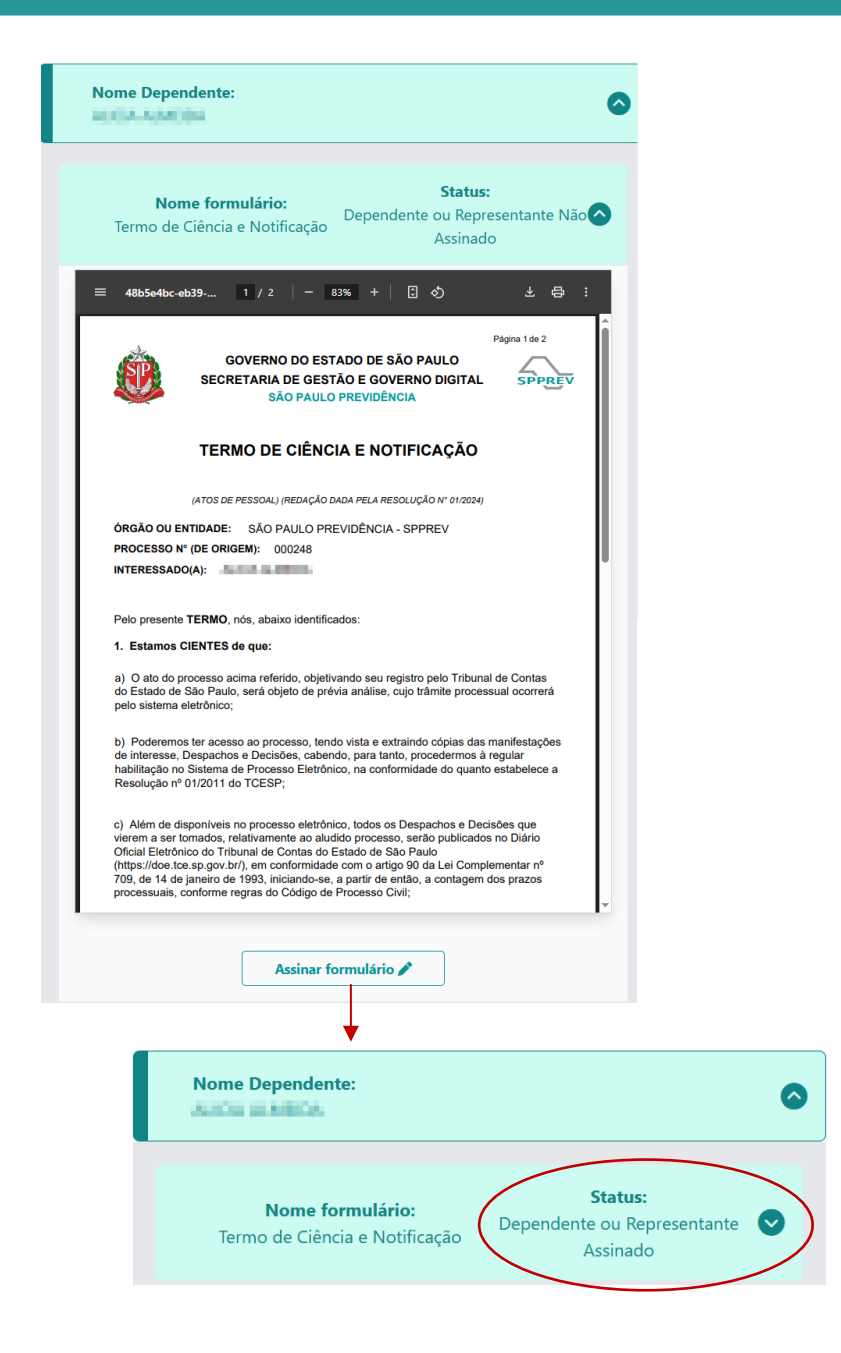

Para conferir a assinatura, clique no ícone 
 para expandir o formulário e visualize, na última página, o manifesto de assinaturas gerado pelo sistema.
 Repita o processo para todos os formulários. O sistema somente permitirá o avanço para a próxima etapa após a assinatura de todos eles.

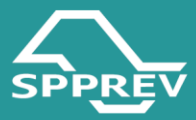

| turas da ultima | LOCAL E DATA:                  | São Paulo, 4 de maio de                            | 2025                          |                               | _           |
|-----------------|--------------------------------|----------------------------------------------------|-------------------------------|-------------------------------|-------------|
| pagina          | INTERESSADO(A<br>Nome:<br>CPF: | <u>N:</u>                                          |                               |                               |             |
|                 | Assinatura                     |                                                    |                               |                               |             |
|                 |                                |                                                    |                               |                               |             |
|                 |                                |                                                    |                               |                               |             |
|                 |                                |                                                    |                               |                               |             |
| 2/3             |                                |                                                    |                               |                               |             |
|                 | MANI                           | FESTO DE ASSINATURAS                               |                               |                               |             |
|                 |                                | Código de validação:0E.                            | AE8-E1508-E8872-6             | OFF                           |             |
|                 | Esse documen                   | to foi assinado pelos seguintes signat             | irios nas datas indic         | adas (Fuso horário de Brasili | a):         |
|                 |                                |                                                    | m 04/05/2025 16:              | 4                             |             |
|                 | Pa                             | ra verificar as assinaturas, acesse o li           | nk direto de validaç          | io deste documento:           |             |
|                 | https://sigeprev.apprev.ap     | p.gov.br.5pprevhom/atendimento/con<br><u>F8872</u> | sultar Autenticidade<br>6A3FE | Documento.do2documento=0      | EAE8-E1508- |
|                 | Ou acesse a co                 | nsulta de documentos assinados disp                | nivel no link abaixo          | e informe o código de valida  | ção:        |
|                 | https                          | ://sigeprev.spprev.sp.gov.br/spprev.b              | en/atendimento/con            | ultarAutenticidade.do         |             |
|                 |                                |                                                    |                               |                               |             |

 – Quando todos os formulários estiverem com o status "Assinado", o sistema habilitará automaticamente o botão "Finalizar"

- Ao clicar em "Finalizar", o sistema encerrará automaticamente esta fase e avançará para a próxima: Envio do Requerimento

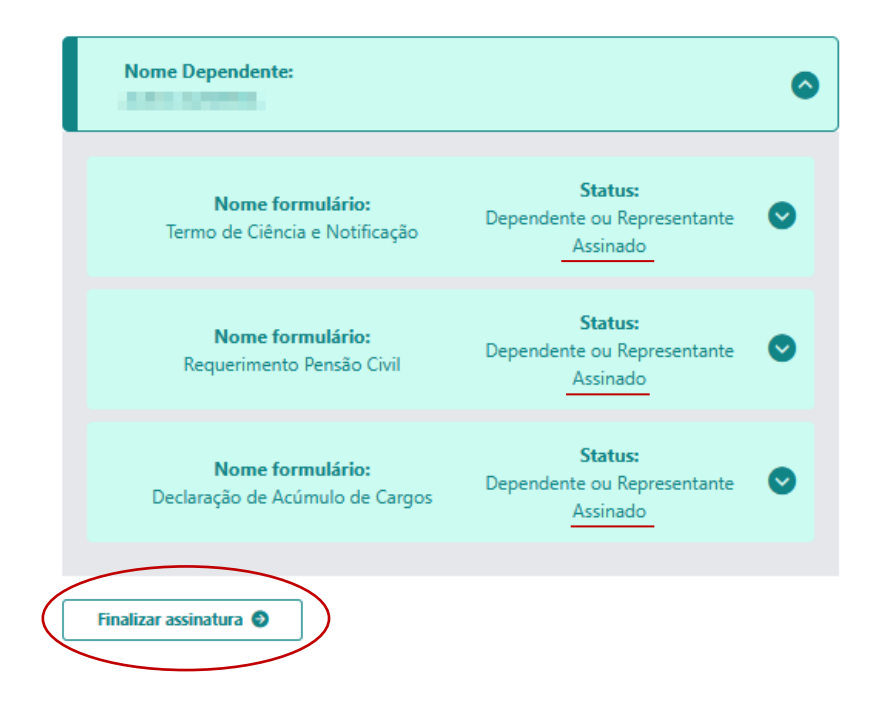

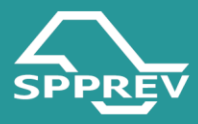

# **3.9. Envio do Requerimento**

- Marque o checkbox para declarar que todas as informações prestadas

são verdadeiras.

- Em seguida, clique em "Enviar Requerimento"

- Para concluir o pedido de pensão por morte confirme o envio do

requerimento

| SPPREV                                  | OLÁ,<br>MEU NOME                                                                                                    |   |
|-----------------------------------------|----------------------------------------------------------------------------------------------------|---|
| SÃO PAULO PREVIDÊNCIA                   | ₽ SOLICITAÇÃO DE PENSÃO POR MORTE                                                                                                    |   |
| SOLICITAR/CONSULTAR<br>PENSÃO POR MORTE | O Voltar                                                                                                    |   |
|                                         | Preenchimento do Requerimento                                                                                                    |   |
|                                         |                                                                                                    |   |
|                                         | Cadastro do Cadastro dos Envio e Autenticação Assinatura de Envio do<br>Servidor Dependentes de Documentos Formulários Requerimento                                                          |   |
|                                         | Envio do Requerimento                                                                                                    |   |
|                                         | Lembre-se que todo o atendimento é realizado à distância. Sendo assim, você só precisará<br>dirigir-se à SPPREV, se for solicitado.                                                          |   |
|                                         | Para acompanhar o andamento do requerimento clique na opção "Solicitar pensão por morte",<br>apresentada no Menu do portal do autoatendimento.                                               |   |
|                                         | Declaro que tudo o que informei na minha solicitação é verdade. Sei que estas informações<br>serão usadas na análise do meu pedido.                                                          |   |
|                                         | Declaro que li e concordo com as informações acima.                                                                                                    |   |
|                                         |                                                                                                    | 4 |
|                                         |                                                                                                    |   |
|                                         | Star 50     Automationamento     Preenchimento do Requerimento                                                                                                    |   |
|                                         |                                                                                                    |   |
|                                         | Cadatoro do Cadatoro dos Envios A Antenicação Analisatura de Envio do<br>Servidor Dependentes de Documentos Formulários Requerimento                                                         |   |
|                                         | Envico do Requerimento<br>Lember-se que trobo o atendimento é realizado à distância. Sendo assim, você só precisará<br>distoir se 2009PV se de realizado atendimento de                      |   |
|                                         | Para a companhar o andamento do requerimento clique na opçilo "Solicitar pensão por morta".<br>apresentada no Menu do portal do autoatendimento.                                             |   |
|                                         | Declaro que tudo o que informei na minha solicitação é vendade. Sei que estas informações<br>seño usadas na atulaixe do neu pedido.<br>© Declaro que le concessico com as informações acima. |   |
|                                         | Envier requirimento O                                                                                                    |   |
|                                         |                                                                                                    |   |
|                                         |                                                                                                    |   |
|                                         |                                                                                                    |   |
|                                         | Confirma o envio do requerimento?                                                                                                    |   |
|                                         | Sim                                                                                                    |   |
|                                         | Voltar                                                                                                    |   |
|                                         |                                                                                                    |   |
|                                         |                                                                                                    |   |

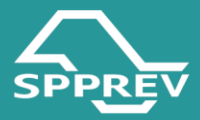

# 3.10. Status da Solicitação/Status Dependente

Toda solicitação gerada por meio do autoatendimento apresentará dois acompanhamentos distintos: o status geral da solicitação e o status individual de cada dependente vinculado:

| <b>Cod. solicitação:</b><br>000248 | Nome do servidor:               | Status solicitação:<br>Enviada    | Data solicitação:<br>29/04/2025 |
|------------------------------------|---------------------------------|-----------------------------------|---------------------------------|
| Dados solicitação                  |                                 |                                   |                                 |
| Cod. solicitação:<br>000248        | Data solicitação:<br>29/04/2025 | Protocolo Sigeprev:               |                                 |
| Data status:<br>04/05/2025         | Data do óbito:                  | Protocolo associado:              | Ver Anexo 🖉                     |
| CPF do servidor:                   | Nome do servidor:               | Tipo servidor:<br>Civil           |                                 |
| CPF dos dependentes:               | Nome dos dependentes:           | Status dependentes:<br>Em Análise |                                 |

| STATUS SOLICITAÇÃO | DESCRIÇÃO                                                                                                    |
|--------------------|----------------------------------------------------------------------------------------------------|
| NÃO ENVIADA        | A solicitação foi iniciada, mas ainda<br>não foi concluída nem enviada pelo                                                         |
|                    | requerente.                                                                                                    |
| ENVIADA            | A solicitação foi registrada no sistema<br>e aguarda o início da análise                                                            |
| EM ANDAMENTO       | A solicitação está em análise pelos                                                                                                 |
|                    | setores competentes.                                                                                                    |
| CANCELADA          | A solicitação foi cancelada pelo<br>Requerente. Obs.: só serão passíveis<br>de cancelamento solicitações que<br>não foram enviadas. |
| FINALIZADA         | A solicitação foi concluída com a<br>análise final e eventual concessão ou<br>indeferimento                                         |

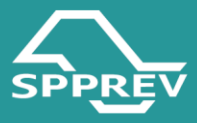

| STATUS DEPENDENTE | DESCRIÇÃO                                                                                                    |
|-------------------|----------------------------------------------------------------------------------------------------|
| EM ANÁLISE        | A solicitação do dependente está em<br>avaliação pela área responsável.                                                                                       |
| EM EXIGÊNCIA      | Foi identificada pendência<br>documental ou necessidade de<br>complementação; o dependente deve<br>atender à exigência.                                       |
| EM RECURSO        | O indeferimento do dependente foi<br>contestado e o recurso está em<br>análise.                                                                               |
| INDEFERIDO        | O requerimento do dependente foi<br>negado após análise conclusiva,<br><b>sendo passível de recurso</b> , caso o<br>requerente deseje contestar a<br>decisão. |
| DEFERIDO          | O requerimento do dependente foi aceito e deferido pela SPPREV.                                                                                               |
| CANCELADO         | O requerimento do dependente foi cancelado pelo requerente.                                                                                                   |

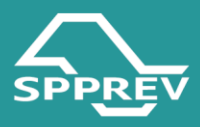

#### 3.12.Como cumprir exigência

No decorrer da análise do requerimento, a **SPPREV poderá solicitar exigências** para viabilizar a conclusão do processo de pensão por morte.

As exigências podem se enquadrar em **três categorias**, cada uma identificada por um **ícone** específico no sistema:

- Documentação(<sup>1</sup>): solicitação de novos documentos ou complementação daqueles já enviados. Prazo: 30 dias corridos.
- De formulários (<sup>b</sup>): necessidade de preenchimento, correção ou reenvio dos formulários obrigatórios. Prazo: 30 dias corridos.
- Perícia médica(\*): quando for necessária a avaliação pericial do dependente, especialmente em casos de invalidez.

Quando a SPPREV solicitar a exigência, o requerente será notificado por e-mail, e o status da solicitação será automaticamente alterado para "Em Exigência". Nesse momento, o sistema habilitará o botão "Cumprir Exigência", permitindo ao requerente atender à pendência diretamente na plataforma.

| SPPREV                                                                   | OLÁ.<br>MEU NOME                                                                                      |                                                                      |                                     |                                 |   | A |
|--------------------------------------------------------------------------|----------------------------------------------------------------------------------------------------|----------------------------------------------------------------------|-------------------------------------|---------------------------------|---|---|
| SIG HILLE PREVIOENCY                                                     | Solicitação de Pensão                                                                                 | POR MORTE                                                            |                                     |                                 |   |   |
| SOLICITAR/CONSULTAR<br>PENSÃO POR MORTE<br>El SAIR DO<br>AUTOATENDIMENTO | Minhas Solicitações<br>Acompanhe abaixo o status da<br>Continue o preenchimento, cii                  | 5<br>is suas solicitações.<br>cando om <b>"Continuar Solicitaç</b>   | ão".                                |                                 |   |   |
|                                                                          | Para solicitações expiradas, clic<br>Clique em <b>"Nova Solicitação"</b><br>Novo Solicitação <b>O</b> | que em <b>"Reaproveitar Solicita</b><br>para preencher um novo cada: | ç <b>ão".</b><br>itro,              |                                 |   |   |
|                                                                          | Cod. solicitação:<br>000224                                                                           | Nome do servidor:                                                    | Status solicitação:<br>Em Andamento | Data solicitação:<br>23/04/2025 | 0 |   |
|                                                                          | Dados solicitação                                                                                     |                                                                      |                                     |                                 |   |   |
|                                                                          | Cod. solicitação:<br>000224                                                                           | Data solicitação:<br>23/04/2025                                      | Protocolo Sigeprev:                 |                                 |   |   |
|                                                                          | Data status:<br>23/04/2025                                                                            | Data do óbito:                                                       | Protocolo associado:                | Ver Anexo 🥔                     |   |   |
|                                                                          | CPF do servidor:                                                                                      | Nome do servidor:                                                    | Tipo servidor:<br>. Civil           | Cumprir Exigência 🔗             |   |   |
|                                                                          | CPF dos dependentes:                                                                                  | Nome dos dependentes:                                                | Status dependentes:<br>Em Exigência |                                 |   |   |

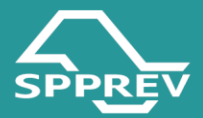

As exigências emitidas pela SPPREV devem ser cumpridas no prazo de até 30 (trinta) dias corridos, contados a partir da data da notificação (envio do e-mail).

Caso o prazo expire **sem o cumprimento da exigência**, o sistema **desabilitará automaticamente o botão "Cumprir Exigência"**, impedindo o envio posterior dos documentos ou formulários pendentes.

É importante destacar que, **no mesmo requerimento**, um mesmo dependente pode ter **exigências de diferentes categorias simultaneamente**, como por exemplo:

Exigência de formulários (correção e nova assinatura),

E exigência documental (anexação de novos ou retificação documentos).

Nesses casos, é importante que o requerente atenda à **todas as exigências vinculadas** ao dependente dentro do prazo estabelecido.

#### 3.12.1. Exigência de Documentação

A exigência de documentação (<sup>1</sup>) ocorre quando a SPPREV identifica a ausência, inconsistência ou inadequação de documentos anexados no requerimento.

Nesse caso, o requerente será notificado por e-mail para apresentar novos documentos ou corrigir os já enviados, a fim de permitir a regular tramitação e análise do pedido de pensão por morte.

 – Clique em cumprir Exigência. Neste momento, o sistema o direcionará para tela de "Status dos Dependentes por Solicitação";

 Nesta tela, utilize as legendas para identificar o tipo de exigência vinculada ao pedido de pensão por morte;

- Clique no ícone correspondente;

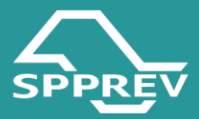

| Minhas Solicitaçã<br>Acompanhe ataxos o status<br>Continue o presencio status | es<br>des sues aplicité;<br>(licando em "Caertinuar Soficita;<br>funcs en "Paeserentes | per.                                  |                                                                                                    |                                                                                                    |                                                                                                    |                                                             |                      |                                          |                |
|-------------------------------------------------------------------------------|----------------------------------------------------------------------------------------|---------------------------------------|----------------------------------------------------------------------------------------------------|----------------------------------------------------------------------------------------------------|----------------------------------------------------------------------------------------------------|-------------------------------------------------------------|----------------------|------------------------------------------|----------------|
| Cigue em "Neva Selicitaçã                                                     | a" yara preencher um novo zadar                                                        | abra.                                 |                                                                                                    |                                                                                                    |                                                                                                    |                                                             |                      |                                          |                |
| News Soft Pages 0                                                             |                                                                                        |                                       |                                                                                                    |                                                                                                    |                                                                                                    |                                                             |                      |                                          |                |
| Cast, aufaittagine<br>1000/214                                                | Hang du arrelder                                                                       | Barbas side/Replex<br>Try Antiprestia | Data sellutingie:<br>35/04/3625                                                                                                    | •                                                                                                    |                                                                                                    |                                                             |                      |                                          |                |
| Dudes externação                                                              |                                                                                        |                                       | í.                                                                                                    | _                                                                                                    |                                                                                                    |                                                             |                      |                                          |                |
| Cod. soficitiegter<br>000224                                                  | Data sollaitagise<br>23/94/2025                                                        | Protocole Signares                    |                                                                                                    |                                                                                                    |                                                                                                    |                                                             |                      |                                          |                |
| Data status<br>25/04/2025                                                     | Date de Abite(                                                                         | Protocole Associade:                  | Ver Anene -                                                                                                    | 0                                                                                                    |                                                                                                    |                                                             |                      |                                          |                |
| CHF die versteller:                                                           | Nome de servider                                                                       | Tipe servider:<br>Civil               | Compt's Logan                                                                                                    | uti 2                                                                                                    |                                                                                                    |                                                             |                      |                                          |                |
| 10000000000000000000000000000000000000                                        |                                                                                        |                                       |                                                                                                    |                                                                                                    |                                                                                                    |                                                             |                      |                                          |                |
| CPF des dependentes<br>23128700068                                            | Rises des dependentes<br>RANNS                                                         |                                       | I<br>LĂ,<br>EŬ NOME                                                                                                    | O DE PENSÃO F                                                                                                    | POR MORTE                                                                                                    |                                                             |                      |                                          |                |
| CP des departantes<br>EXCENSION                                               | Rease day agreed and the Real And                                                      |                                       |                                                                                                    | O DE PENSÃO F<br>S Dependent<br>es para cumprir a<br>de Documentaç<br>despacho de pe<br>despacho de pe<br>de Formulário<br>lecurso     | non morre<br>Jes por Solicitação<br>en englencias ou integor recurso;<br>lo<br>nocu mádica                                                           |                                                             |                      |                                          |                |
| Of an dependents                                                              |                                                                                        |                                       | Koms     SoulicitAçÃ     SoulicitAçÃ     SoulicitAçÃ     Status dos     Cilique nas icone     Expância     Sepância     SoulicitAção     SoulicitAção     SoulicitAção                                                                                                    | o de pensão p<br>s Dependent<br>es para cumprir a<br>de Documentaç<br>de Formutário<br>lecurso<br>Número de<br>Protocolo               | nos Morte<br>Les por Solicitação<br>Les explorás ou Integor recurso.<br>Ros másca<br>Tipo de Solicitação                                             | Data de Abertura<br>Solicitação                             | Dependentes          | Satua per<br>Orgensterte                 | Eigenda/Record |
| Of an day-solution                                                            | Received agreedwards                                                                   |                                       | Konsel     Soulicitação     Soulicitação     Soulicitação     Status doc     Status doc | o DE PENSÃO F<br>s Dependent<br>es para oumprir a<br>de Documentaç<br>de Formutário<br>lecurio<br>Nemero de<br>Protocolo<br>0061033553 | non Montt<br>tes por Solicitação<br>as exploráis ou Integor recursos.<br>ão<br>mos mática<br>Tipo de Solicitação<br>Cancersão de Pendo Lei 1154/2020 | Data dis Alternitoria<br>Solicitação<br>22/64/2025 14:37:01 | Dependentes<br>Calos | Status por<br>Dependente<br>Em Digiercia | Digitech/Recer |

 Ao clicar, o sistema o direcionará para tela de Documentação, onde trará o despacho de exigência e a indicação do prazo para cumprimento.

Caso necessário, o usuário poderá declarar alguma informação no campo "Escreva Aqui".

- Anexe a documentação solicitada na exigência

 Em seguida, marque a opção "Confirmo que todos os documentos solicitados na exigência foram anexados".

| SPPREV                                  | OLÁ,<br>MEU NOME                                                          | Δ |
|-----------------------------------------|---------------------------------------------------------------------------|---|
| SAO MULO MELVOÉNCA                      | Prazo para cumprimento: 30 dias corridos.<br>Motivo da Exigência:         |   |
| SOLICITAR/CONSULTAR<br>PENSÃO POR MORTE | Exigència 1                                                               |   |
|                                         |                                                                           |   |
|                                         |                                                                           |   |
|                                         |                                                                           |   |
|                                         | Cumprir exicência                                                         |   |
|                                         | Escreva aqui:                                                             |   |
| F.F                                     | Edgéncia 1 cumprida                                                       |   |
|                                         |                                                                           |   |
|                                         | Selecine um Arquitio                                                      |   |
|                                         | Confirmo que todos os documentos solicitados na exigência foram anexados. |   |

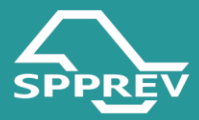

| SPPREV                                  | MEU NOME                                                                                                    |  |
|-----------------------------------------|----------------------------------------------------------------------------------------------------|--|
|                                         | Exigência 1                                                                                                    |  |
| SOLICITAR/CONSULTAR<br>PENSÃO POR MORTE |                                                                                                    |  |
| SAIR DO<br>AUTOATENDIMENTO              |                                                                                                    |  |
|                                         |                                                                                                    |  |
| III MARKAN MARKAN                       |                                                                                                    |  |
|                                         |                                                                                                    |  |
|                                         | Cumprir exigência                                                                                                |  |
|                                         | Cumprir exigência<br>Escreva aquí:                                                                               |  |
|                                         | Cumprir exigência<br>Escreva aquí:<br>Exigência 1 cumprida                                                       |  |
|                                         | Cumprir exigência<br>Escreva aquí:<br>Exigência 1 cumprida                                                       |  |
|                                         | Cumprir exigência<br>Escreva aqui:<br>Exigência 1 cumprida<br>Uplead de documento:                               |  |
|                                         | Cumprir exigência<br>Escreva aqui:<br>Exigência 1 cumprida<br>Upload de documento:<br>Documento de teste.pdf     |  |
|                                         | Cumprir exigência<br>Escreva aqui:<br>Exigência 1 cumprida<br>Upload de documento:<br>Documento de teste pdf 0 4 |  |

Em seguida, clique no botão Avançar. Neste momento, o sistema o direcionará para a tela de confirmação de envio da exigência.

Em seguida, marque a opção "Declaro que li e concordo com as informações acima" e clique no botão "Enviar Exigência":

| SPPREV                                                                |                                                                           |  |
|-----------------------------------------------------------------------|---------------------------------------------------------------------------|--|
| sko mulu mevodnok                                                     | Exigência 1                                                               |  |
| SOLICITAR/CONSULTAR<br>PINSÃO POR MORTE<br>SAIR DO<br>AUTOATENDIMENTO |                                                                           |  |
|                                                                       |                                                                           |  |
|                                                                       | Cumprir exigência<br>Escreva aqui:                                        |  |
| D                                                                     | Exigência 1 cumprida                                                      |  |
| TO E                                                                  | Upload de documento:                                                      |  |
|                                                                       | Documento de testa pol                                                    |  |
|                                                                       | Selecione um Arquivo                                                      |  |
|                                                                       | Confirmo que todos os documentos solicitados na exigência foram anexados. |  |

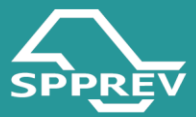

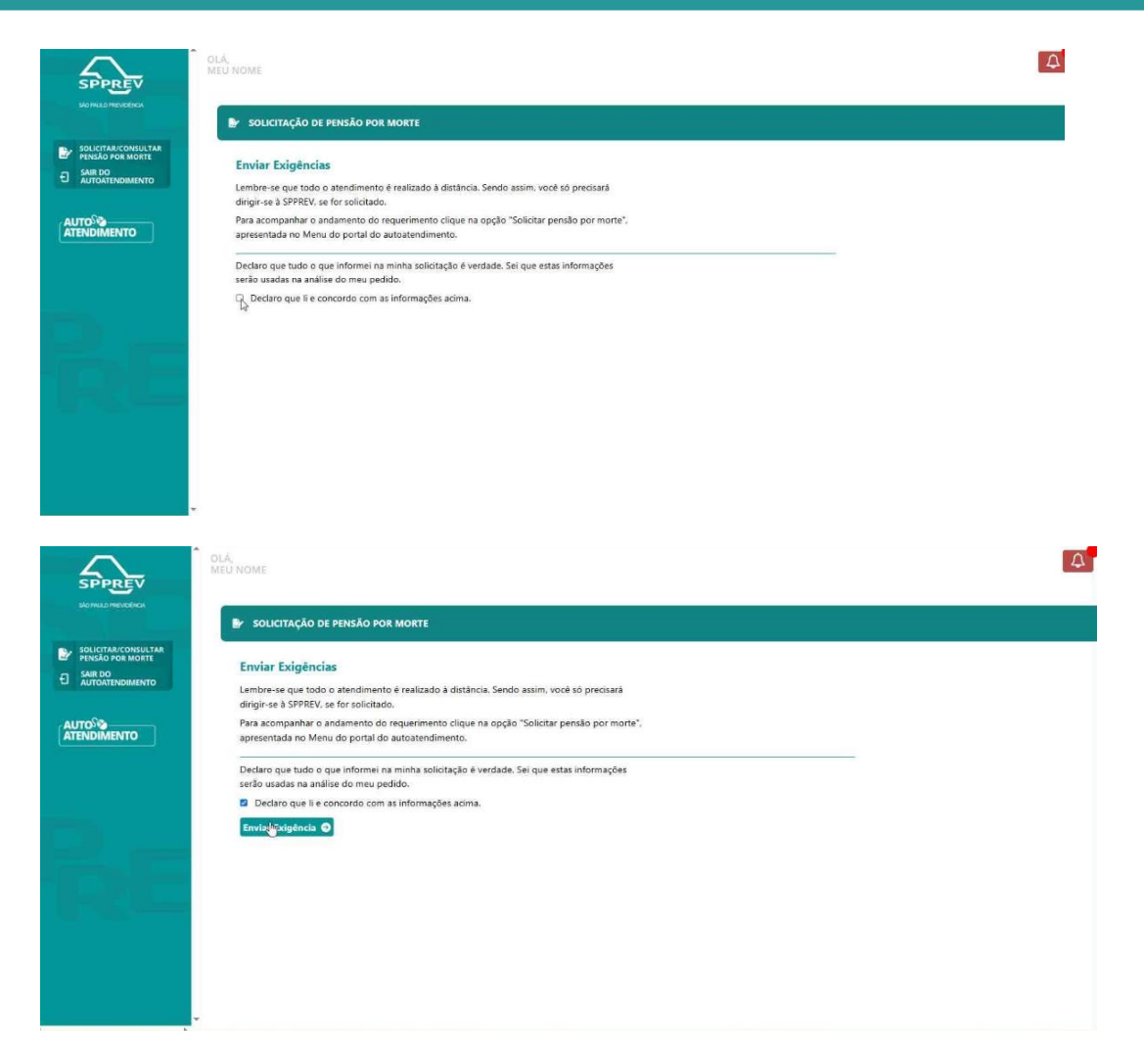

 Após o envio da exigência, o status do dependente será atualizado para "Em análise" e o sistema desabilitará automaticamente o botão "Cumprir Exigência".

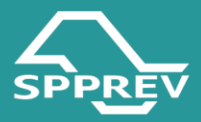

#### 3.12.2. Exigência de Formulários

A exigência de formulários (\*) ocorre quando a SPPREV identifica que um ou mais formulários obrigatórios do processo de pensão por morte não foram preenchidos corretamente

Nesses casos, o requerente será notificado por e-mail para **retificar, assinar e reenviar** os formulários indicados, a fim de regularizar a solicitação e permitir a continuidade da análise.

 – Clique em cumprir Exigência. Neste momento, o sistema o direcionará para tela de "Status dos Dependentes por Solicitação";

 Nesta tela, utilize as legendas para identificar o tipo de exigência vinculada ao pedido de pensão por morte;

- Clique no ícone correspondente:

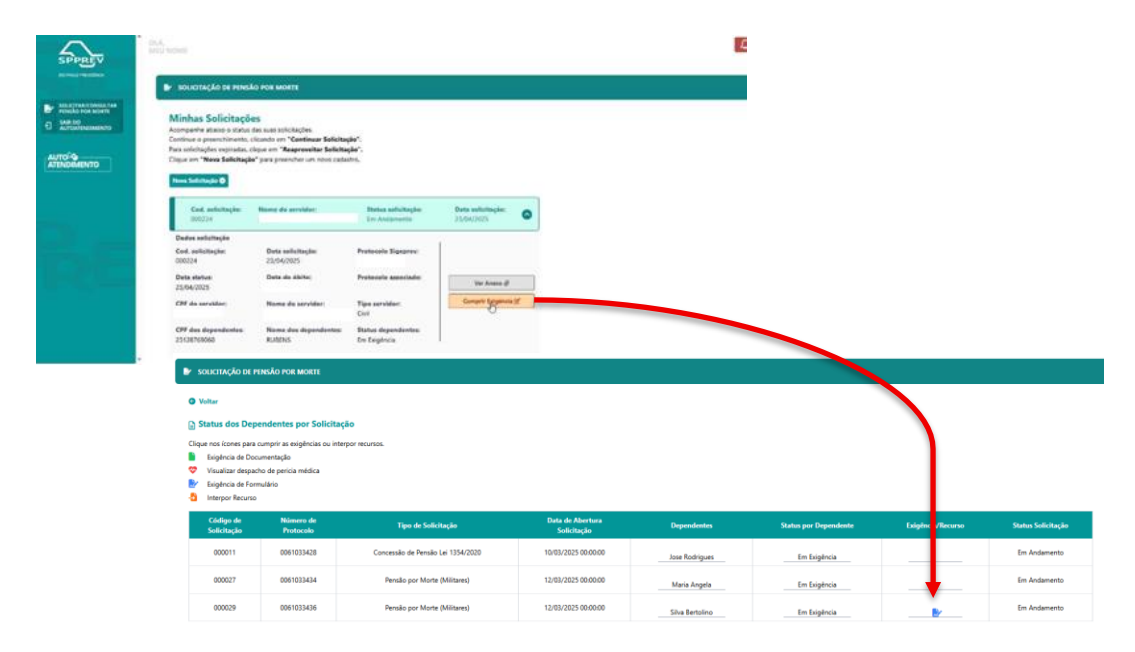

 Ao clicar, o sistema o direcionará para tela de Assinatura de Formulários – Cumprir Exigência, onde trará todos os formulários que foram enviados.

Clique no ícone Para expandir a visualização do formulário. A tela
 exibirá o formulário que está com pendência com status "Em Exigência":

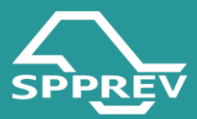

| SPPREV                                                       | OLÁ,<br>MEU NOME                                                                                                    |                                                                                                  |                            |                                    |  | Ĺ |
|--------------------------------------------------------------|----------------------------------------------------------------------------------------------------|--------------------------------------------------------------------------------------------------|----------------------------|------------------------------------|--|---|
| SÃO PRULO PREVIDÊNCIA                                        | SOLICITAÇÃO DE PENSÃO POR MORTE                                                                                                    |                                                                                                  |                            |                                    |  |   |
| Solicitar/consultar Pensko por morte SAIR DO AUTOATENDIMENTO | Assinatura de formulários - Cumpri<br>Para atender à exigência de formulários, cliqu<br>exigência". Após isso, clique no botão "Editar<br>destacados em vermelho. | i <b>r Exigência</b><br>ue no ícone ♥ e, em seguida, no fo<br>formulário*. Os campos que precisi | rmulário co<br>im de retif | com status "Em<br>ificação estarão |  |   |
| ATENDIMENTO                                                  | Nome Dependente:<br>Silva Bertolino                                                                                                    |                                                                                                  | ٥                          | ]                                  |  |   |
|                                                              | <b>Nome formulário:</b><br>Termo de Ciência e Notificação                                                                                                    | Status:<br>Dependente ou Representante<br>Assinado                                               | •                          |                                    |  |   |
|                                                              | Nome formulário:<br>Requerimento Pensão Militar                                                                                                    | Status:<br>Em Exigência                                                                          | 0                          |                                    |  |   |
|                                                              | Nome formulário:<br>Declaração de Acúmulo de Cargos                                                                                                    | Status:<br>Dependente ou Representante<br>Assinado                                               | •                          |                                    |  |   |

- Expanda o formulário e clique em "Editar Formulários"

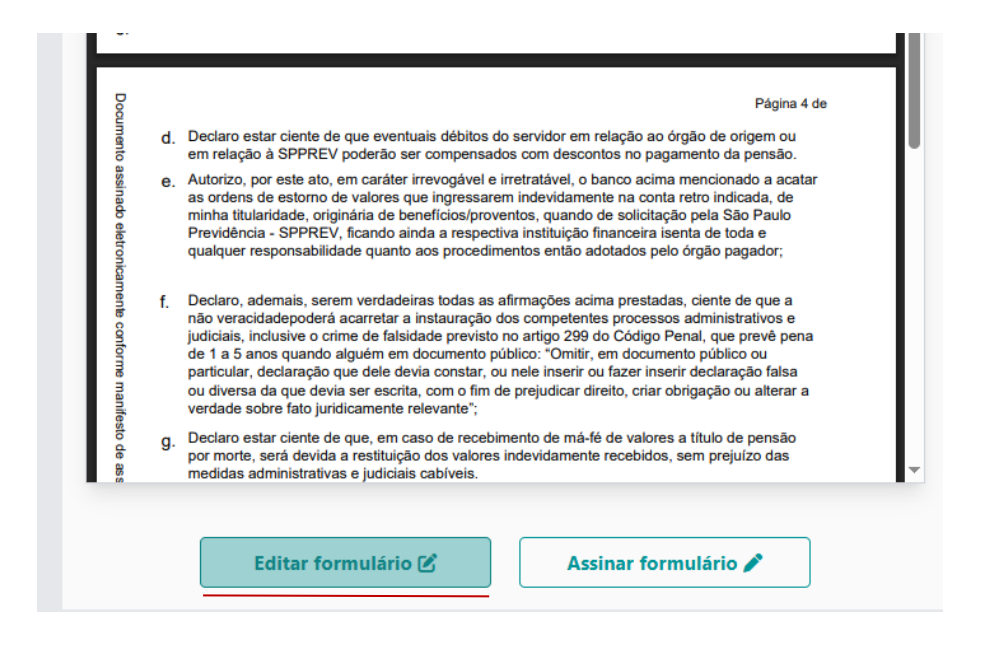

 Em seguida, o sistema indicará na cor vermelha os campos que precisarão de retificação, conforme exemplo a seguir:

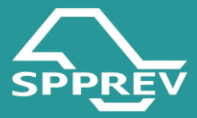

#### OLÁ, MEÚ NOME

|                                                                                                    | SOLICITAÇÃO DE PENSÃO P                                                | DR MORTE             |                                                                                                 |
|----------------------------------------------------------------------------------------------------|------------------------------------------------------------------------|----------------------|-------------------------------------------------------------------------------------------------|
|                                                                                                    | Voltar                                                                 |                      |                                                                                                 |
|                                                                                                    | etificar Dados - Requeri                                               | mento d              | de Pensão por Morte de Ex-Servidor Militar                                                      |
|                                                                                                    |                                                                        |                      |                                                                                                 |
|                                                                                                    | Nome do(a) ex-servidor(a)                                              |                      | Selerione                                                                                       |
|                                                                                                    | RG                                                                     |                      | Orašo Emissor:                                                                                  |
| W   Selectore   New do terreter ex Marrie   New do terreter ex Marrie   New do terreter   Selectore   New do terreter   Conjourne   New do terreter   Conjourne   New do terreter   Consolence   New do terreter   Consolence   New do terreter   Consolence   New do terreter   Consolence   New do terreter   Consolence   New do terreter   Selectore   New do terreter   Selectore   New do terreter   Selectore   New do terreter   Selectore   New do terreter   Selectore   New do terreter   Selectore   New do terreter   Selectore   New do terreter   Selectore   New do terreter   Selectore   New do terreter   Selectore   New do terreter   Selectore   Selectore   Selectore   Selectore   Selectore   Selectore   Selectore   Selectore   Selectore   Selectore   Selectore   Selectore   Selectore   Selectore   Selectore   Selectore   Selectore   Selectore   Selectore   Selectore   Selectore   Selectore   Se                                                                                                    |                                                                        |                      | Selecione ~                                                                                     |
|                                                                                                    | UF:                                                                    |                      |                                                                                                 |
| New orgen: Note of the image of the image of the i                                                   | Selecione 🗸                                                            |                      |                                                                                                 |
|                                                                                                    | Nome da secretaria ou Autarquia:                                       |                      |                                                                                                 |
| New do up Data do the   New do the Data do the   Rank do the New do the   Rank do the New do the   Rank do the New do the   Rank do the New do the   Rank do the New do the   Rank do the New do the   Rank do the provide not information on information on subscription on the Determine the information on information on subscription on the   Rank do the provide not information on information on subscription on the Determine the information on information on subscription on the   Rank do the New do the   Rank do the rank do the rank do the rank do the Determine   Rank do the rank do the rank do the                                                                                                    |                                                                        |                      |                                                                                                 |
|                                                                                                    | Nome do cargo                                                          | Estado civil:        | Data do Nascimento: Data de Óbito: D                                                            |
|                                                                                                    |                                                                        | Selecione            | 1e ·                                                                                            |
| Note   Office   Office                                                                                                    | Nome do Pai:                                                           |                      | Nome da Mãe:                                                                                    |
| <pre>NVNUE</pre>                                                                                                    |                                                                        |                      |                                                                                                 |
| <pre>contequencies of services or services or services</pre>                         | PIS/PASEP:                                                             | RE:                  |                                                                                                 |
| Vir de production en entrates de en entrates de la entrates de la fait de la particular de la particular de                                |                                                                        |                      |                                                                                                 |
| Or is a construction of the foreigned to is a construction of the construction of the construct                                          | Grau de parentesco do interessado em<br>Côniuge                        | relação ao ex-       | eservidor:                                                                                      |
| OF No   Off No   Deferrence Selectione   Selectione SP   Office PE   Concord PE   Concord PE                                                                                                    | Nome:                                                                  |                      |                                                                                                 |
| Of a rest of dependencies of a rest of a rest                                          |                                                                        |                      |                                                                                                 |
| Selectore SP   Careary Extent:   Careary Extent:   Selectore Careary   Careary Extent:   Selectore Careary                                                                                                    | CPF                                                                    | RG:                  | Órgão Emissor: UF: Data da Emissão:                                                             |
| Deferçe: Barre:   Causaru FE   Televes (DOUNeevelt: E saat:   News Pat: Barcol (D) New (D) (D) (D) (D) (D) (D) (D) (D) (D) (D)                                                                                                    |                                                                        |                      | Selecione ~ SP                                                                                  |
| Causaru FE   Causaru FE   Networke E weak   New Fe:                                                                                                    | Endereço:                                                              |                      | Bairro:                                                                                         |
| Citation: Extract: CPF:     Territor: Feat:     Norms The:     Norms The:     Norms The:     Norms The:     Norms The:     Norms The:     Selection:       Selection:   Selection:      Conside territors on the solution of the constitution of the constitution of the cons                                                                                                    |                                                                        |                      |                                                                                                 |
| Caruaria PE   Tardine di Colo Noscenziti E mait:   None Nat:                                                                                                    | Cidade:                                                                |                      | Estado: CEP: O                                                                                  |
| Terlifer (DDD/Niemedi: F=mil:   Now Nie:                                                                                                    | Caruaru                                                                |                      | PE                                                                                              |
| Nome The intermediate in the intermediate intermediate inte                                          | Telefone (DDD/Número):                                                 |                      | E-mail:                                                                                         |
| New Mar:   Maria   Selectione   2222   2222   2222   2222   2222   2222   2222   2222   2222   2222   2222   2222   2222   2222   2222   2222   2222   2222   2222   2222   2222   2222   2222   2222   2222   2222   2222   2222   2222   2222   2222   2222   2222   2222   2222   2222   2222   2222   2222   2222   2222   2222   2222   2222   2222   2222   2222   2222   2222   2222   2222   2222   2222   2222   2222   2222   2222   2222   2222   2222   2222   2222   2222   2222   2222   2222   2222   2222   2222   2222   2222   2222   2222   2222   2222   2222   2222   2222 <td< td=""><td>New Ref. C</td><td></td><td></td></td<>                                                                                                    | New Ref. C                                                             |                      |                                                                                                 |
| Nor and Representations and table balance do persoandor do database balance pare estes ando a persoandor persoandor perso                                          |                                                                        |                      |                                                                                                 |
| Note: Aglecia N*   Selectione 22222   Resc do Brasil   Deduce, sele presente la la fartige 299 de Cédige Penal Brasilette, que more estado chi ét a   Selectione 2000   Cessajo Céligog, Informar es vible na constitució do examineto for seja, nel   Selectione 2000   Cessajo Céligog, Informar es vible na constitució do examineto for seja, nel   Selectione 2000   Cessajo Céligog, Informar es vible na constitució do examineto for seja, nel   Sin 2000   Cessajo Céligog, Informar es vible na constitució do examineto de divisitu/pupur giul com seja esta   Sin 2000   Cessajo Céligog, Informar es vible na constitució do examineto de divisitu/pupur giul com seja esta   Nato 2000   Cessajo Céligog, Informar es vible na constitució do examineto de divisitu/pupur giul com seja esta   Nato 2000   Cessajo Céligog, Informar es vible Indiver com notes pessas pole o distribución de col activitud com seja esta   Nato 2000   Cessajo Céligog, Informar es vible Indiver com notes pessas pole o distribución de col activitud com seja esta   Nato 2000   Vible sab a dependência econômica de con activiture com col o pequerenta, desda que estes   Nato 2000   No caso de Representante natural (país biológicos do requerenta, desda que estes natio activiture da penasio por morel ous Representante Legal (curador, tutor, guarditio, procurador), preencha os dados abaixo para subscrever este pedido: Representates Instaud (curador, tutor, guarditio, procurador), preencha os dados abaixo para subscrever este pedido: <th>Norma Miles C</th> <th></th> <th></th>                                                                                                    | Norma Miles C                                                          |                      |                                                                                                 |
| Agleda M*       Certa Corrente:         None Agencia       22222         Selectione       22222         Banco do Brail       22222         Certa pub prana da laí fartigo 299 da Código Penal Brasilieni, que mes estado dol 4:                                                                                                    | Maria                                                                  |                      |                                                                                                 |
| Norm Approxit   Banco do Brail     Dedren, sub press da la fartigo 299 da Código Pinal Brailibrel, que mes estado dul 4:     Selecione     Conso con rijo Códingo, laformar as talla na constabilità do casanona to la constabilità do casanona to la constabilità do casanona constabilità do casanona constabilità do                                                                                                    | Selecione                                                              | Agencia N*:<br>22222 | 22222 - 2                                                                                       |
| Banco do Brasil     Pedera, sub prana da la fartigo 299 da Código Pinal Brasilicol, que mes estado dul 4:       Selecione     Conso con ejo Códingo informa en utila na conditabila do camento for anja, nde      Conso con ejo Códingo informa en utila na conditabila do camento for anja, nde      Conso con ejo Códingo informa en utila na conditabila do camento for anja, nde      Conso con escultura en utila Estado con moto genesa após o deblo deia) ec      Conso con consona un Unita Estado con moto genesa após o deblo deia) ec      Conso con estado da de da estanidaria    Vola sub a degendincia secontinia da es asrivitor:   Nato    Vola sub a degendincia secontinia da es asrivitor:   Nato    Vola sub a degendincia secontinia do es asrivitor:   Nato    Vola sub a degendincia secontinia do es asrivitor:   Nato    Vola sub a degendincia secontinia do es asrivitor:   Nato    Vola sub a degendincia secontinia do es asrivitor:   Nato    Vola sub a degendincia secontinia do es asrivitor:   Nato    Vola sub a degendincia secontinia do es asrivitor:   Nato    Vola sub a degendincia secontinia do es asrivitor:   Nato    Vola sub a degendincia secontinia do es asrivitor:   Nato    Vola sub a degendincia secontinia do es asrivitor:   Nato    Vola sub a degendincia secontario; presentante    Legal (carador, toto: guardito, presentante    Ederence:   Nimero:   Ederence:   Nimero:   Ederence:                                                                                                    | Nome Agencia:                                                          |                      |                                                                                                 |
| Dedere, usb panes de la fortige 289 de Cédige Penel Baulideix), que mee ettade del d'<br>Selectore  Ceneve au viel se constructe de desenente for rejo ado extrus regulado à ef de de dele:  Sim Ceneve au theile Etident com octos peness apór o delte deta) ex- Selectore Ceneve au theile Etident com octos peness apór o delte deta) ex- Selectore Ceneve au theile Etident com octos peness apór o delte deta) ex- Selectore Ceneve au theile Etident com octos peness apór o delte deta) ex- Selectore Ceneve au theile Etident com octos peness apór o delte deta) ex- Selectore Ceneve au theile Etident com octos peness apór o delte deta) ex- Selectore Ceneve au theile Etident com octos peness apór o delte deta) ex- Selectore Ceneve au theile Etident com octos peness apór o delte deta) ex- Selectore Ceneve au theile Etident com octos peness apór o delte deta) ex- Selectore Ceneve au theile Etident com octos peness apór o delte deta) ex- Selectore Ceneve au theile Etident com octos peness apór o delte deta) ex- Selectore Ceneve au theile Etident com octos peness apór o delte deta) ex- Selectore Ceneve au theile Etident com octos peness apór o delte deta) ex- Selectore Ceneve au theile Etident com octos penessa apór o delte deta) ex- Selectore Ceneve au theile Etident com octos penessa apór o delte deta) ex- Selectore Ceneve au theile Etident com octos penessa apór o delte deta) ex- Selectore Ceneve au theile Etident com octos penessa apór o delte au teneve au teneve au                                 | Banco do Brasil                                                        |                      |                                                                                                 |
| Dedars, sub grans die fürstige 299 de Cödige Prant Bunklichel, uos mee entede ohl die                                                                                                    |                                                                        |                      |                                                                                                 |
| SetCoole         Case regis Carlyon, Informar as while an constructed do casements (ou regis, not<br>entrow speciality) at 6 these empresents of diversity/spectracity) can as (c) as<br>entropy and an analysis of the set of the set of the set of the set of the set of<br>entropy and the set of the set of the set of the set of the set of<br>entropy and the set of the set of the set of the set of the set of<br>entropy and the set of the set of the set of the set of<br>entropy and the set of the set of the set of the set of<br>entropy and the set of the set of the set of the set of<br>entropy and the set of the set of the set of the set of<br>entropy and the set of the set of the set of the set of<br>entropy and the set of the set of the set of the set of<br>entropy and the set of the set of the set of the set of<br>entropy and the set of the set of the set of the set of<br>entropy and the set of the set of the set of the set of<br>entropy and the set of the set of the set of the set of<br>entropy and the set of the set of the set of the set of the set of<br>entropy and the set of the set of the set of the set of the set of the set of the set of<br>entropy and the set of the set of the set                                      | Declaro, sob penas da lei (artigo 299 d                                | o Código Pena        | al Brasileiro), que meu estado civil é: 🗌                                                       |
| Cense seque Carlyong, Informar se white an constructed to casements for seque not be a constructed of the one amprocess of diversity/separate/ob and ob a constructed of the one amprocess of diversity/separate/ob and ob a constructed of the one amprocess of diversity/separate/ob and ob a constructed of the one amprocess of the one of the one                                                               | Selecione                                                              |                      |                                                                                                 |
| titis is spin também solicitantes da pressio por morte) en este estes  Selecione Viria sub a depandincia econòmica en traine sub en este estes Nolo con esta de dobe:  Viria sub a depandincia econòmica este estes Nolo con este estes indicidatione econòmica este estes Nolo con este este este este este este este est                                                                                                    | Caso sela Côniuge, informar se vivia na                                | constância do        | do casamento (ou sela não                                                                       |
| Sin       •         Candre as comives an Unite Enfort can outre person apis o diffio de(a) as:       •         Nalo       •         Nalo       •         Can big incepar/Invities, preacher above:       •         Selectone       •         Viria sub a depandincia economica do ex servicer:       •         Nalo       •         No caso de Representante natural (país biológicos do requerente, desde que estes       •         no asjan calificantes da pensão por morte) ou Representante       Legal (carador, tutor, guardilo, preacher above: ou de de a subsocrever este pedido:         Regenemente literativaçant:       •         Regenemente literativação       •         Regenemente:       •         Bairre:       •         Inder :       •         Inder :       •         Inder :       •         Inder :       •         Inder :       •         Inder :       •         Inder :       •         Inder :       •         Inder :       •         Inder :       •         •       •         •       •         •       •         •       •         • <td>estava sepado(a) de fato ou em proces<br/>servidor(a) na data do óbito:</td> <td>so de divórcio,</td> <td>o/separação) com o(a) ex- 🗌</td>                                                                                                    | estava sepado(a) de fato ou em proces<br>servidor(a) na data do óbito: | so de divórcio,      | o/separação) com o(a) ex- 🗌                                                                     |
| Candre exe candres un Unite Estient con sotre person apte o dello della ec- No con la prequestivatifit, presender abaix: Selectone Viria sub a depandincia económica de ce serviter: Nato Viria sub a depandincia económica de ce serviter: Nato No caso de Representante natural (país biológicos do requerente, desde que estes nalo sejam Lambém solicitantes da pensão por morte) ou Representante Legal (cardos chuce; guardito, porcurador), prenente, desde que estes No caso de Representante natural (país biológicos do requerente, desde que estes No caso de Representante natural (país biológicos do requerente, desde que estes No caso de Representante natural (país biológicos do requerente, desde que estes No caso de Representante natural (país biológicos do requerente, desde que estes No caso de Representante natural (país biológicos do requerente, desde que estes No sesse: Representante Natural/tapat: Representante Natural/tapat: Representa                               | Sim                                                                    | ~                    |                                                                                                 |
| Candre convolute une Utilia Enfant can solte persoa spår a dikto deta) er- serviderist?   Nao    Crea solge incegar/invälide, presender abates: Selectone   Selectone    Vida solt a sign annöben solicitantes da persoa por mortel ou Representante Lagal (cardot, chros, guardito, personalor), personale abates: Representante TeiturukTuget:     No caso de Representante natural (pais biológicos do requerente, desde que estes nalo sejam também solicitantes da pensão por mortel ou Representante Lagal (cardot, chros, guardito, personalor), personale as dados abates para subscrever este pedido: Representante TeiturukTuget:    Rec CPF:   Ester: Nimero:   Bairo: CPF:   Ester: Cadae:   Indoe: Ester:   Tede representação: Tedere:   Tra de representação: Yendere:   Procunador Vidae:                                                                                                    |                                                                        |                      |                                                                                                 |
| Nao       •         Crew sejs increase/instilde, preacher abates:       ·         Selectone       •         Wa seb a deparedicts scendeniza do ce serviter:       ·         No caso de Representante natural (país biológicos do requerente, desde que estes nalo sejam também solicitantes da penaso por morte) ou Representante Legal (cardos (trutos; guardito, porcardor), preencha es dados abaixo para subscrever este pedido:         Regenerative l'interview       ·         Regenerative l'interview       ·     <                                                                                                    | Convive ou conviveu em União Estável<br>servidor(a)?                   | com outra pes        | rssoa após o óbito do(a) ex-                                                                    |
| Cao saja incapaz/instilée, presenter abate:<br>Selectone Vita sub a degendincia secontenica de ca serviter: Nato No caso de Representante natural (país biológicos do requerente, desde que estes não sajam também solicitantes da pensão por mortel ou Representante Legal (curado curtor, guardito, porcurador), prenencia os dados abaixo para subscrever este pedido: Representante Tetrutricajat: Compinente: Baire: Baire: Baire: Baire: Construite: Baire: Baire: Ba                             | Não                                                                    | ~                    |                                                                                                 |
| Cue seja Incepat/Insilide, preender abaies. Selecione Vivia nà a dependinta ecentenica de or cerviter: Não Vivia nà a dependinta ecentenica de or cerviter: Não Cerviter: Não Vivia nà a dependinta ecentenica de or cerviter: Não Vivia nà a dependinta ecentenica de or cerviter: Não Vivia nà a dependinta ecentenica de or cerviter: Não Vivia nà a dependinta ecentenica de or cerviter: Não Vivia nà a dependinta ecentenica de or cerviter: Não Vivia nà a dependinta ecentenica de or cerviter: Não Vivia nà a dependinta ecentenica de or cerviter: Não Vivia nà a dependinta ecentenica de or cerviter: Não Vivia nà a dependinta ecentenica de or cerviter: Não Vivia nà a dependinta ecentenica de or cerviter: Não Vivia nà a dependinta ecentenica de or cerviter: Não Vivia nà a dependinta ecentenica de or cerviter: Não Vivia na dependinta ecentenica de or cerviter: Não Vivia na dependinta ecentenica de or cerviter: Não Vivia na dependinta ecentenica de or cerviter: Não Vivia na dependinta ecentenica de or cerviter: Não Vivia na dependinta ecentenica de or cerviter: Não Vivia na dependinta ecentenica de or cerviter: Não Vivia na dependinta ecentenic                               |                                                                        |                      |                                                                                                 |
| Selecione       *         Viria sità a dependincia econòmica do co cervitor:       .         Não       *         Na caso de Representante natural (pais biológicos do requerente, desde que estes<br>não sejam também solicitantes da pensão por morte) ou Representante<br>Legal (curador, tutor, guardilo, procurador), preencha os dados abaixo para subscrever este pedido:         Rec       CPF:         Reterezo:       Nierre:         Beza       .         Complemente:       .         Bairre:       .         Index:       .         Tatefore:       .         Tatefore:       .         Tatefore:       .         Procurador       .                                                                                                    | Caso seja Incapaz/Inválido, preencher                                  | ıbaixo: 🗌            |                                                                                                 |
| Wile sub a dependinula scenarhider:         Não         Não         Niarco         Re         Procurador         Niarco         State         Interse         State         Interse         State         Interse         Interse         Interse         Interse         Interse         Interse         Interse         Interse         Interse         Interse         Interse         Interse         Interse         Interse         Interse         <                                                                                                    | Selecione                                                              | ř                    |                                                                                                 |
| Não     •       No caso de Representante natural (país biológicos do requerente, desde que estes<br>não sejam também solicitantes da pensão por morte) ou Representante<br>Legal (curador, tutor, queradio, procurador), preencha os dados abaixo para subscrever este pedido:<br>Representante tairante, querador, preencha os dados abaixo para subscrever este pedido:<br>Representante tairante, querador, preencha os dados abaixo para subscrever este pedido:<br>Representante tairante, querador, preencha os dados abaixo para subscrever este pedido:<br>Representante tairante, querador, preencha os dados abaixo para subscrever este pedido:<br>Representante tairante, querador da dados abaixo para subscrever este pedido:<br>Representante tairante, querador da dados abaixo para subscrever este pedido:<br>Representante tairante, querador da dados abaixo para subscrever este pedido:<br>Representante tairante, querador da dados abaixo para subscrever este pedido:<br>Representante tairante, querador da dados abaixo para subscrever este pedido:<br>Representante tairante, querador da dados abaixo para subscrever este pedido:<br>Representante tairante, querador da dados abaixo para subscrever este pedido:<br>Representante tairante, querador da dados abaixo para subscrever este pedido:<br>Representante tairante, querador da dados abaixo para subscrever este pedido:<br>Representante tairante, querados abaixo para subscrever este pedido:<br>Representante tairante, querados abaixo para subscrever este pedido:<br>Representante tairante, querados abaixo para subscrever este pedido:<br>Representante, querados abaixo para subscrever este pedido:<br>Representante, querados abaixo para subscrever este pedido:<br>Representante, querados abaixo para subscrever este pedido:<br>Representante, querados abaixo para subscrever este pedido:<br>Representante, querados abaixo para subscrever este pedido:<br>Representante, querados abaixo para subscrever este pedido:<br>Representante, querados abaixo para subscrever este pedido:<br>Representante da dada abaixo para subscrever este pe | Vivia sob a dependência econômi                                        | ex-pervider:         |                                                                                                 |
| No caso de Representante natural (país biológicos do requerente, desde que estes<br>não sejam também solicitantes da pensão por morto) ou Representante<br>Legal (curador, tutor, guardião, procurador), preencha os dados abaixo para subscrever este pedido:<br>Regressinte tixinato, para cubactor de la cubactor de la                       | Não                                                                    | ~                    |                                                                                                 |
| No caso de Representante natural (país biológicos do requerente, desde que estes<br>não agim também solicitantes da pensão por morto) ou Representante<br>Legal (curador, tutor, guardião, procurador), preencha os dados abaixo para subscrever este pedido:<br>Representente Ninevicipat.<br>Re                                                                                                    |                                                                        |                      |                                                                                                 |
| não sejum também solicitantes da pensão por morte) ou Representante Legal (carador, tutor, guardilo, procurador), preencha os dados abaixo para subscrever este pedido: Recentonte futural(qui ) Recentonte futural(qui ) Rec                               | No caso de Representante pa                                            | tural (pais          | s biológicos do requerente, desde que estes                                                     |
| Rereardants Numultagit                                                                                                    | não sejam também solicitant<br>Legal (curador, tutor, quardia          | es da pensi          | ião por morte) ou Representante<br>ador), preencha os dados abaixo para subscrever este nedido: |
| R6:     CPF:       Enderspot:     Numero:       S28       Complements:     Barre:       Index:     Index:       Index:     Telefore:       Telefore:     E mail:       Telefore:     Final:                                                                                                    | Representante Natural/Legal:                                           |                      |                                                                                                 |
| nx     UP:       Image: Image:                                                                                | M. O                                                                   |                      |                                                                                                 |
| Enforces:     Nimero:       Enforces:     Nimero:       828       Complements:     Bairro:       Image: State of the state of the sta                                                                                                    |                                                                        |                      |                                                                                                 |
| E28       Complements       Bairs:       I       Interferes:       Email:       Interferes:       Email:       Interferes:       Procurador                                                                                                    | Endereço:                                                              |                      | Número:                                                                                         |
| Complements     Bairre     Gdade       1     Image: Complements     Gdade       1     Image: Complements     Email: Complements       Stade     Telefore: Complements     Email: Complements                                                                                                    |                                                                        |                      | 828                                                                                             |
| Image: state in the state in the state i                                                | Complemento:                                                           |                      | Bairro: Gidade:                                                                                 |
| Estade:     Teleforme:     E maik:       Tipo de representação:                                                                                                    |                                                                        |                      |                                                                                                 |
| Tipo de representação:  Procurador  V                                                                                                    | Estado:                                                                |                      | Telefone: E-mail: _                                                                             |
| Tipo de representação:  Procurador  v                                                                                                    |                                                                        |                      |                                                                                                 |
| Tipo de representação:  Procurador                                                                                                    |                                                                        |                      |                                                                                                 |
| Procurador                                                                                                    | Tipo de representação:                                                 |                      |                                                                                                 |
|                                                                                                    | Procurador                                                             | Ť                    |                                                                                                 |
|                                                                                                    |                                                                        |                      |                                                                                                 |

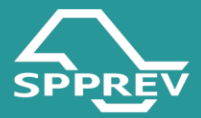

- Edite os dados indicados e clique em "Salvar".

– Em seguida, o sistema retornará para tela Assinatura de Formulários – Cumprir Exigência e o formulário estará apto para assinatura, conforme detalhado no item 3.9.

#### 3.12.3. Perícia médica

A perícia médica é exigida nos casos em que o dependente declara condição de invalidez como fundamento para a concessão da pensão por morte.

Quando identificada a necessidade de avaliação pericial, o sistema classificará a exigência como "Perícia Médica" e o requerente será notificado por e-mail, além disso será exibida uma sinalização ( 🗢 ) no próprio requerimento indicando a necessidade da perícia.

A marcação da perícia não é realizada diretamente no sistema de Autoatendimento. Após a notificação de necessidade de perícia, a SPPREV entrará em contato para agendar a data, horário e local da avaliação.

É fundamental que o dependente compareça à perícia na data agendada e leve toda a documentação médica necessária para análise. O não comparecimento injustificado poderá implicar no indeferimento do benefício, por ausência de comprovação da invalidez.

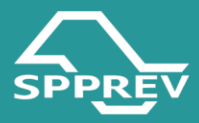

#### **3.13.Como interpor recurso**

Nos casos de indeferimento do requerimento, o sistema disponibilizará automaticamente a funcionalidade para interposição de recurso.

| O PHALD THE YOLKON                                                   | SOLICITAÇÃO DE PENS                                                                                                    | AO POR MORTE                                                                                              |                                                                                                    |                                 |   |  |
|----------------------------------------------------------------------|----------------------------------------------------------------------------------------------------|----------------------------------------------------------------------------------------------------|----------------------------------------------------------------------------------------------------|---------------------------------|---|--|
| OLICITAR/CONSULTAR<br>ERISAD FOR MORTE<br>SAIR DO<br>NUTOATENDIMENTO | Minhas Solicitaçõ<br>Acompanhe abaixo o status<br>Continue o preenchimento.                                                       | es<br>das suas solicitações.<br>cicando em "Continuar Solicita:                                           | cāo".                                                                                                |                                 |   |  |
|                                                                      | Para solicitações expiradas, e<br>Clique em <b>"Nova Solicitaçã</b><br>Nova Solicitação <b>O</b>                                  | clique em " <b>Reaproveitar Solicita</b><br>io" para preencher um novo cada:                              | ção".<br>stro.                                                                                       |                                 |   |  |
|                                                                      |                                                                                                    |                                                                                                    |                                                                                                    |                                 |   |  |
|                                                                      | Cod. solicitação:<br>000235                                                                                                    | Nome do servidor:                                                                                         | Status solicitação:<br>Em Andamento                                                                  | Data solicitação:<br>24/04/2025 | > |  |
|                                                                      | Cod. solicitação:<br>000235<br>Dados solicitação                                                                                  | Nome do servidor:                                                                                         | Status solicitação:<br>Em Andamento                                                                  | Data solicitação:<br>24/04/2025 |   |  |
|                                                                      | Cod. solicitação:<br>000235<br>Dados solicitação<br>Cod. solicitação:<br>000235                                                   | Nome do servidor:<br>Data solicitação:<br>24/04/2025                                                      | Status solicitação:<br>Em Andamento<br>Protocolo Sigeprev:                                           | Data solicitação:<br>24/04/2025 | • |  |
| se                                                                   | Cod. solicitação:<br>000235<br>Dados solicitação<br>Cod. solicitação:<br>000235<br>Data status:<br>24/04/2025                     | Nome do servidor:<br>Data solicitação:<br>24/04/2025<br>Data do óbito:<br>01/01/2025                      | Status solicitação:<br>Em Andamento<br>Protocolo Sigeprev:<br>Protocolo associado:                   | Data solicitação:<br>24/04/2025 |   |  |
| ЪЕ                                                                   | Cod. solicitação:<br>000235<br>Dados solicitação<br>Cod. solicitação:<br>000235<br>Data status:<br>24/04/2025<br>CPF do servidor: | Nome do servidor:<br>Data solicitação:<br>24/04/2025<br>Data do óbito:<br>01/01/2025<br>Nome do servidor: | Status solicitação:<br>Em Andamento<br>Protocolo Sigeprev:<br>Protocolo associado:<br>Tipo servidor: | Data solicitação:<br>24/04/2025 |   |  |

O beneficiário poderá recorrer da decisão em até 15 (quinze) dias corridos, contados a partir da data da notificação por e-mail.

A forma de análise do recurso dependerá do vínculo do ex-servidor:

- Para dependentes de ex-servidores civis, o resultado da análise do recurso será disponibilizado dentro do próprio ambiente de autoatendimento.
- Para dependentes de ex-servidores militares, o resultado da análise do recurso ocorrerá por meio dos canais de atendimento da SPPREV (e-mail, telefone ou atendimento presencial, conforme o caso).

– Clique no botão "Interpor Recurso". Neste momento, o sistema o direcionará para tela de "Status dos Dependentes por Solicitação";

Nesta tela, utilize as legendas para identificar o ícone de recurso
 vinculado ao pedido de pensão por morte;

- Clique no ícone correspondente

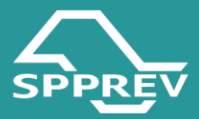

| SOLICITAR/CONSULTAR<br>PENSÃO POR MORTE | G Voltar                                                                                                    | O DE PENSAO P                                                                         | OK MUKTE                                                                                      |                                 |             |                          |                   |                       |
|-----------------------------------------|----------------------------------------------------------------------------------------------------|---------------------------------------------------------------------------------------|-----------------------------------------------------------------------------------------------|---------------------------------|-------------|--------------------------|-------------------|-----------------------|
|                                         | <ul> <li>Status do</li> <li>Clique nos icon</li> <li>Evigência</li> <li>Visualizar</li> <li>Exigência</li> </ul> | s Dependent<br>es para cumprir a<br>de Documentaçã<br>despacho de pe<br>de Formulário | t <mark>es por Solicitação</mark><br>as exigências ou interpor recursos<br>ão<br>ricia médica | 4                               |             |                          |                   |                       |
| )                                       | Interpor F<br>Código de<br>Solicitação                                                                           | Número de<br>Protocolo                                                                | Tipo do Solicitação                                                                           | Data de Abertura<br>Solicitação | Dependentes | Status por<br>Dependente | Exigência/Recurso | Status<br>Solicitação |
|                                         | 000235                                                                                                    |                                                                                       | Pensão por Morte (Militares)                                                                  | 24/04/2025 16:28:59             | JÉSSICA     | Indeferido               |                   | Em Andamento          |

Ao clicar, o sistema o direcionará para tela de Recurso, onde trará o despacho de indeferimento e a indicação do prazo.

Caso necessário, o usuário poderá declarar alguma informação no campo "Escreva Aqui".

- Anexe a documentação pertinente por meio do ícone

Em seguida, clique em Avançar. Neste momento, o sistema o direcionará para a tela de confirmação de "Enviar Recurso."

| $\frown$                                | OLÁ,<br>MEÙ NOME                                                                | φ. |
|-----------------------------------------|---------------------------------------------------------------------------------|----|
| SPPREV                                  |                                                                                 |    |
| sko muso mevodnov                       | DESPACHO:                                                                       |    |
| States and the second strength          | 1 - À vista das informações e com base no(a) , NÃO AUTORIZO a inclusão na folha |    |
| SOLICITAR/CONSULTAR<br>PENSÃO POR MORTE | de pagamento de pensão mensal, conforme parecer do Departamento Jurídico.       |    |
|                                         | 2 - Publique-se.                                                                |    |
|                                         | PROCESSO INDEFERIDO                                                             |    |
|                                         |                                                                                 |    |
|                                         | Internet Parisers                                                               | 1  |
|                                         | Enterpor Recurso                                                                |    |
|                                         | ESCIESO ENVIADO                                                                 |    |
|                                         |                                                                                 |    |
|                                         |                                                                                 |    |
|                                         | Upload de documento:                                                            |    |
|                                         | Documento de teste pdf                                                          |    |
|                                         | Selecione um Arquivo                                                            |    |
|                                         |                                                                                 |    |
|                                         | Avançar                                                                         |    |
|                                         |                                                                                 |    |

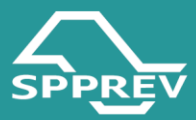

– Em seguida, marque a opção "Declaro que li e concordo com as informações acima" e clique no botão "Enviar Recurso":

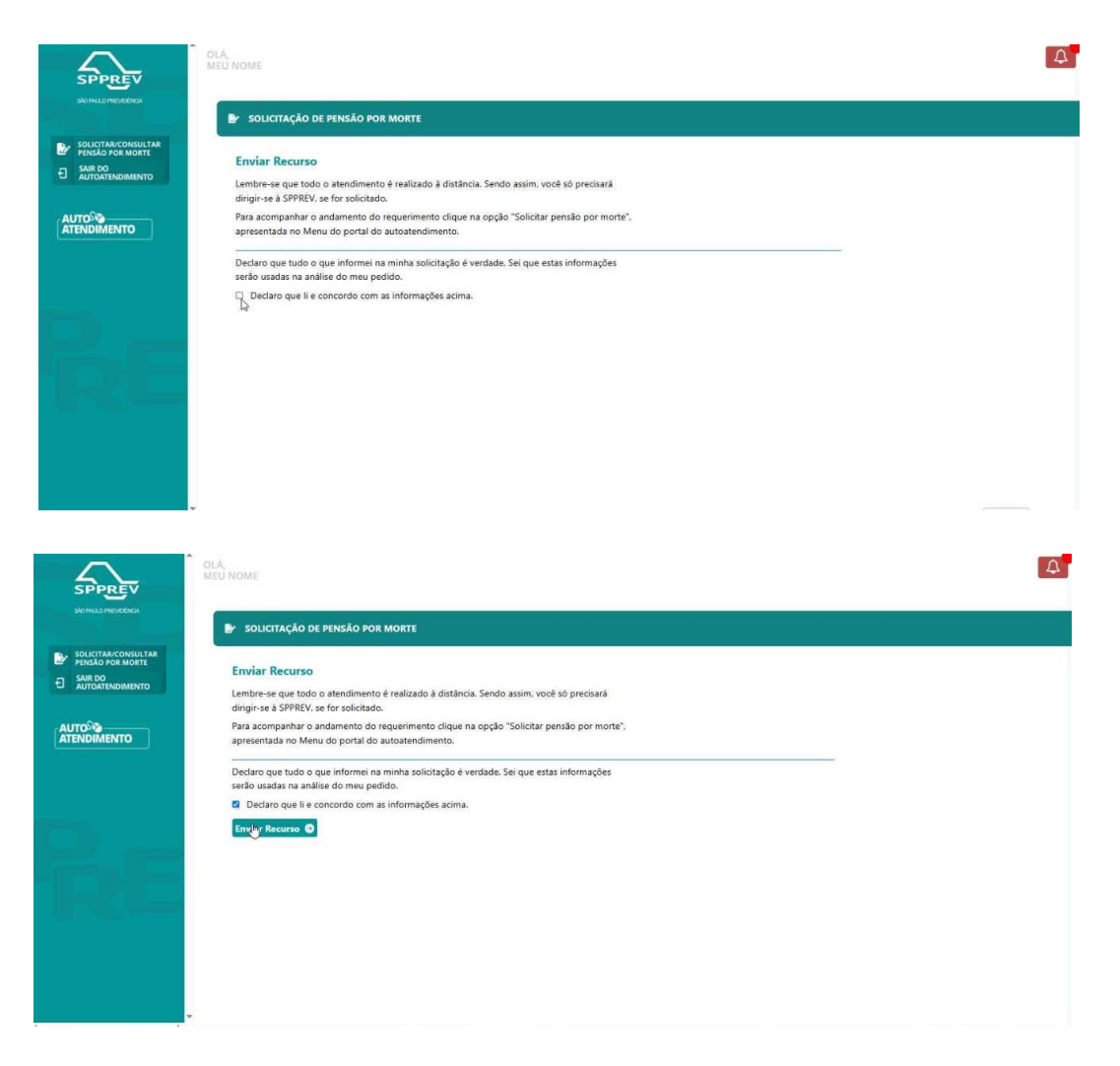

Para dependentes vinculados a ex-servidores militares, o sistema apresentará esta mensagem de alerta:

| SPPREV                                                                | OLÁ,<br>MEU NOME                                                                                                    |                                                                                                    |   | A |
|-----------------------------------------------------------------------|----------------------------------------------------------------------------------------------------|----------------------------------------------------------------------------------------------------|---|---|
| SAO THULO FREMORINGA                                                  | SOLICITAÇÃO DE PENSÃO POR MORTE                                                                                                    | _                                                                                                    | _ |   |
| SOLICITAR/CONSULTAR<br>PENSÃO POR MORTE<br>SAIR DO<br>AUTOATENDIMENTO | Enviar Recurso<br>Lembre-se que todo o atendimento é realizado à distância. Sendo assim, voc<br>dirigiar-se à SPREV, se for colocitado.                                                                                                    | ê ső precisará                                                                                                    |   |   |
|                                                                       | driger-or à SPREV, se for coloitado:<br>Hara acompanha o andarendo do requerimento dique na opção "Solicita<br>apresentada no Menu do portal do autoatendimento.<br>Dectaro que tudo o que informei na minha solicitação é verdade. Sei que e<br>serio usadas na análise do meu pecido.<br>Dectaro que li e concordo com as informações acima.<br>Envior Recurso ⊘ | CA<br>O acompanhamento do resultado do<br>rocurso não seatr ealizado por meio<br>do autoatendimento, mas<br>exclusivamente via e-mail ou pelos<br>consis de atencimento da SPREV.<br>Confirma o envio?<br>Sim<br>Vottar |   |   |
|                                                                       |                                                                                                    |                                                                                                    |   |   |

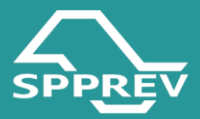

Após o envio do recurso, o status do dependente será atualizado para
 "Em Recurso" e o sistema desabilitará automaticamente o botão
 "Interpor Recurso". O mesmo ocorrerá caso o dependente não apresente o recurso dentro do prazo de 15 dias corridos, sendo o botão igualmente desabilitado após o esgotamento do prazo.

| SPPREV                | OLÁ,<br>MEU NOME                                                                                                    |                                                                                                    |                                                                                                    |                                 | Ą |
|-----------------------|----------------------------------------------------------------------------------------------------|----------------------------------------------------------------------------------------------------|----------------------------------------------------------------------------------------------------|---------------------------------|---|
| SAD INULO IREVIOENCIA | SOLICITAÇÃO DE PENSÃ                                                                                                    | O POR MORTE                                                                                                    |                                                                                                    |                                 |   |
|                       | Minhas Solicitaçõe<br>Acompanhe abaixo o status o<br>Continue o prenchimento; o<br>Para solicitações expiradas: d<br>Clique em "Nova Solicitação<br>Nova Solicitação O<br>Cod. solicitação:<br>000235 | IS<br>as suas solicitações.<br>licando em " <b>Continuar Solici</b><br>ique em " <b>Reaproveitar Solici</b><br>" para preencher um novo ca<br><b>Nome do servidor:</b> | tação".<br>dastro.<br>Status solicitação:<br>Finalizada                                                                              | Data solicitação:<br>24/04/2025 |   |
| BF                    | Dados solicitação<br>Cod. solicitação:<br>000235<br>Data status:                                                                                                    | Data solicitação:<br>24/04/2025<br>Data do óbito:                                                                                                    | Protocolo Sigeprev:<br>0061033568<br>Protocolo associado:                                                                            |                                 |   |
|                       | 24/04/2025<br>CPF do servidor:<br>CPF dos dependentes:                                                                                                    | 01/01/2025<br>Nome do servidor:<br>Nome Occompanhamento<br>nos occosivenente v<br>JÉSSICA                                                                              | Tipo servidor:<br>Militar<br>da reantado do recurso não será realizado pe<br>de mar ou podo cavais de alendimento da<br>Em Recurso 👫 | Ver Anexo @                     |   |

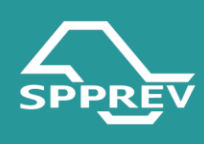

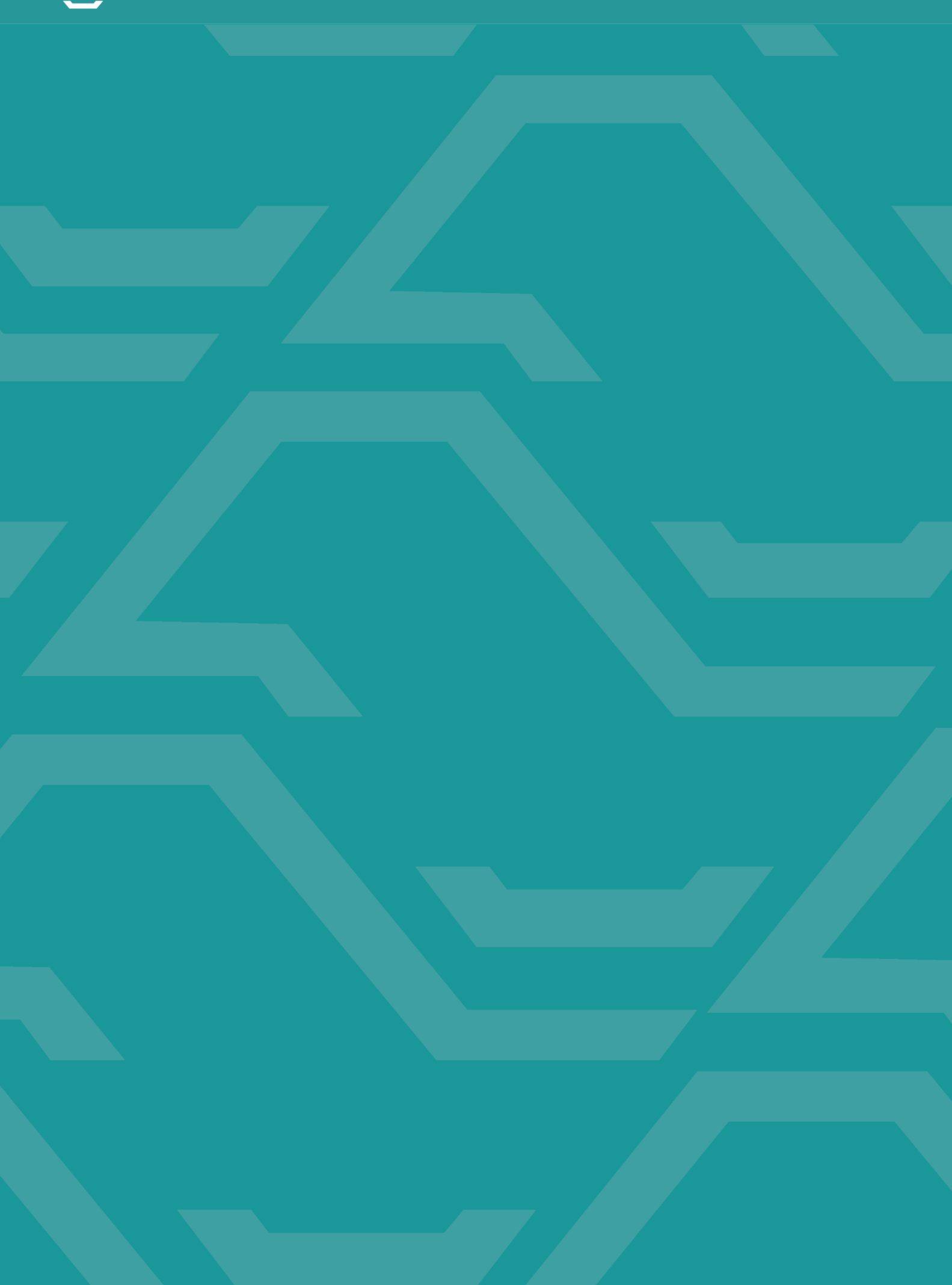